#### Meta'omic taxonomic profiling with MetaPhIAn2 and biomarker discovery with LEfSe

**Curtis Huttenhower** 

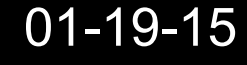

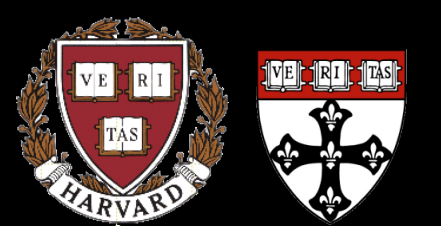

Harvard School of Public Health Department of Biostatistics

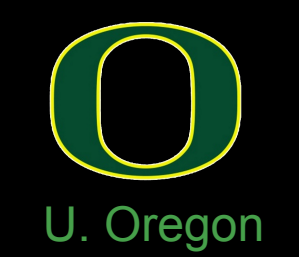

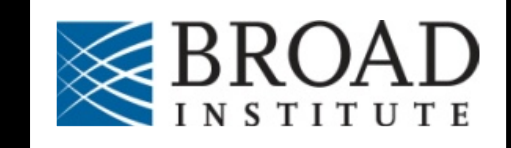

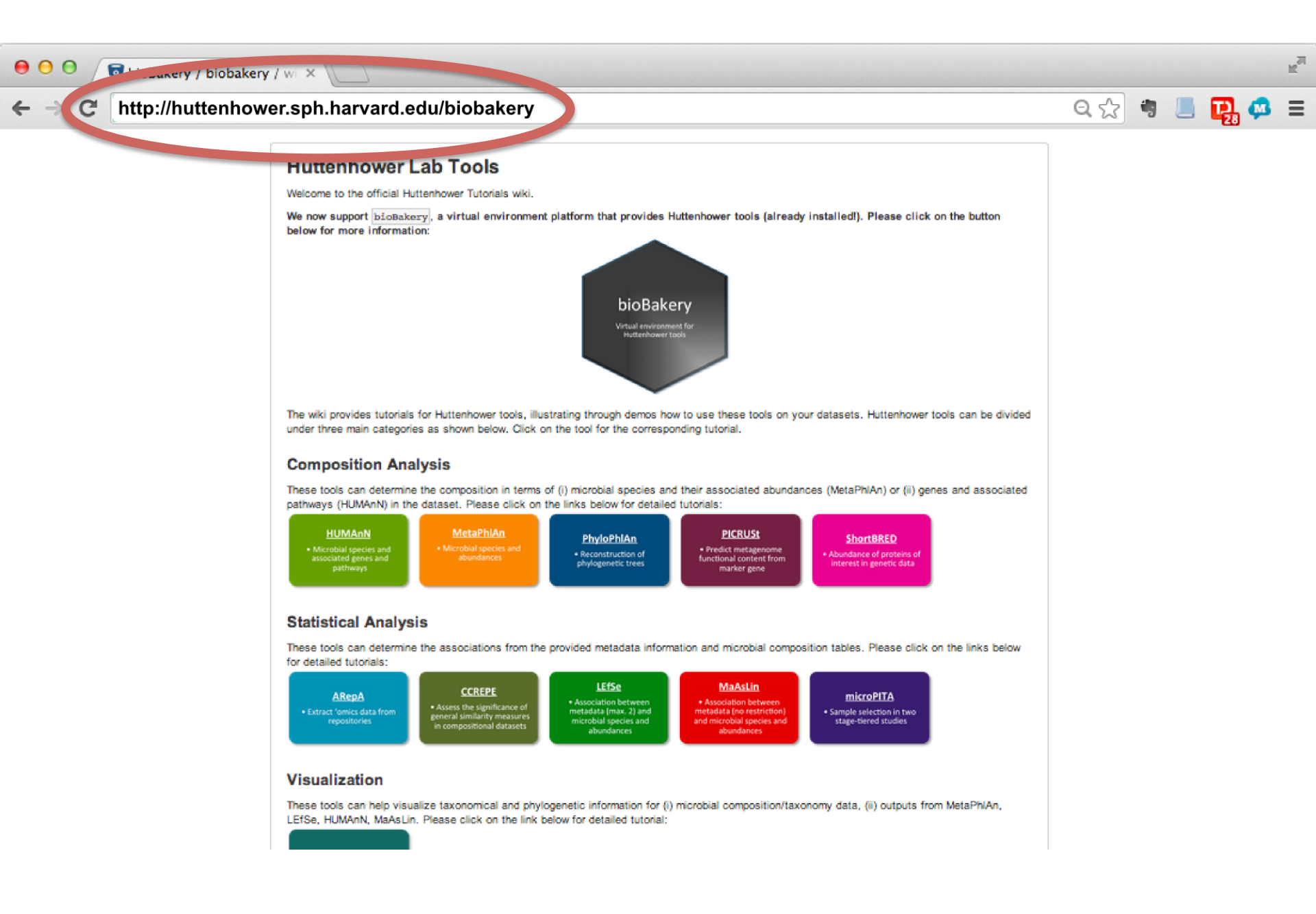

# The bioBakery: a next-generation environment for microbiome analyses

vagrant\_default\_1391533701886\_62205 [Running]
 vagrant\_default\_1391533701886\_62205 [Running]
 vagrant\_default\_1391533701886\_62205 [Running]
 vagrant\_default\_1391533701886\_62205 [Running]
 vagrant\_default\_1391533701886\_62205 [Running]
 vagrant\_default\_1391533701886\_62205 [Running]
 vagrant\_default\_1391533701886\_62205 [Running]
 vagrant\_default\_1391533701886\_62205 [Running]
 vagrant\_default\_1391533701886\_62205 [Running]
 vagrant\_default\_1391533701886\_62205 [Running]
 vagrant\_default\_1391533701886\_62205 [Running]
 vagrant\_default\_1391533701886\_62205 [Running]
 vagrant\_default\_1391533701886\_62205 [Running]
 vagrant\_default\_1391533701886\_62205 [Running]
 vagrant\_default\_1391533701886\_62205 [Running]
 vagrant\_default\_1391533701886\_62205 [Running]
 vagrant\_default\_1391533701886\_62205 [Running]
 vagrant\_default\_1391533701886\_62205 [Running]
 vagrant\_default\_1391533701886\_62205 [Running]
 vagrant\_default\_1391533701886\_62205 [Running]
 vagrant\_default\_1391533701886\_62205 [Running]
 vagrant\_default\_1391533701886\_62205 [Running]
 vagrant\_default\_1391533701886\_62205 [Running]
 vagrant\_default\_1391533701886\_62205 [Running]
 vagrant\_default\_1391533701886\_62205 [Running]
 vagrant\_default\_139153701886\_62205 [Running]
 vagrant\_default\_139153701886\_62205 [Running]
 vagrant\_default\_139153701886\_62205 [Running]
 vagrant\_default\_139153701886\_62205 [Running]
 vagrant\_default\_139153701886\_62205 [Running]
 vagrant\_default\_139153701886\_62205 [Running]
 vagrant\_default\_139153701886\_62205 [Running]
 vagrant\_default\_139153701886\_62205 [Running]
 vagrant\_default\_139153701866\_62205 [Running]
 vagrant\_default\_139153701866\_62205 [

DOD

Environment for meta'ome analysis

- Shotgun metagenomes/transcriptomes
- Taxonomic and functional profiling
- Experimental design, statistical analysis
- Pre-built one-click environments to run:
  - On your laptop graphically
  - On a server remotely
  - On the cloud (Amazon)

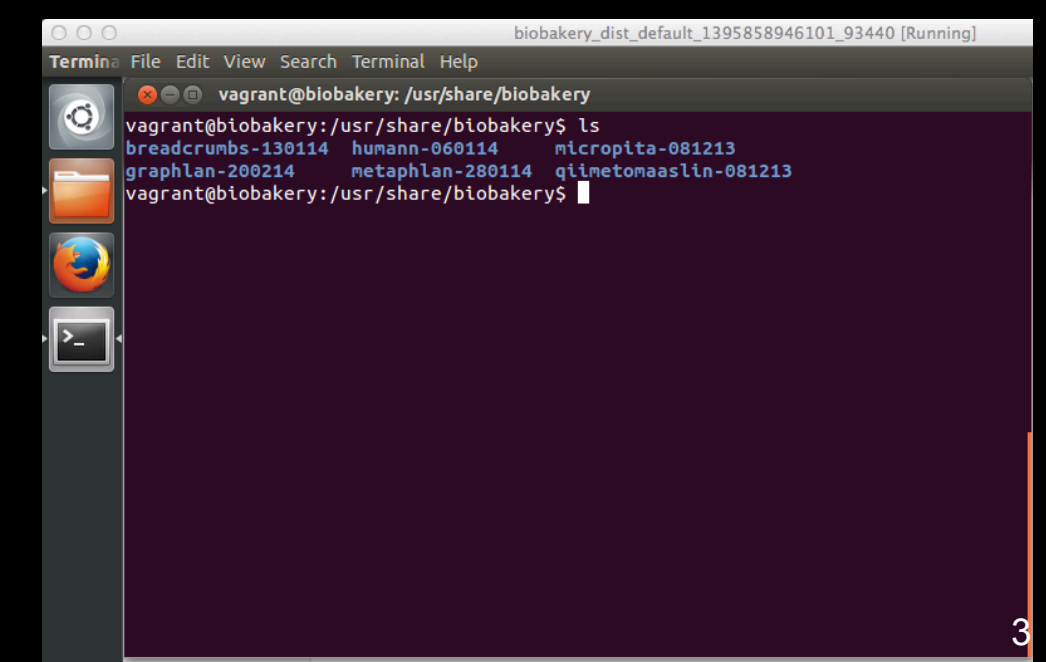

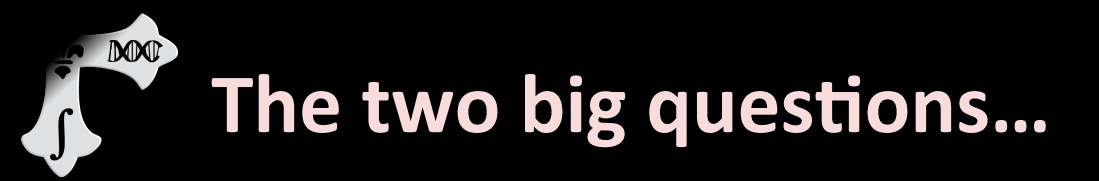

## Who is there? (taxonomic profiling)

### What are they doing? (functional profiling)

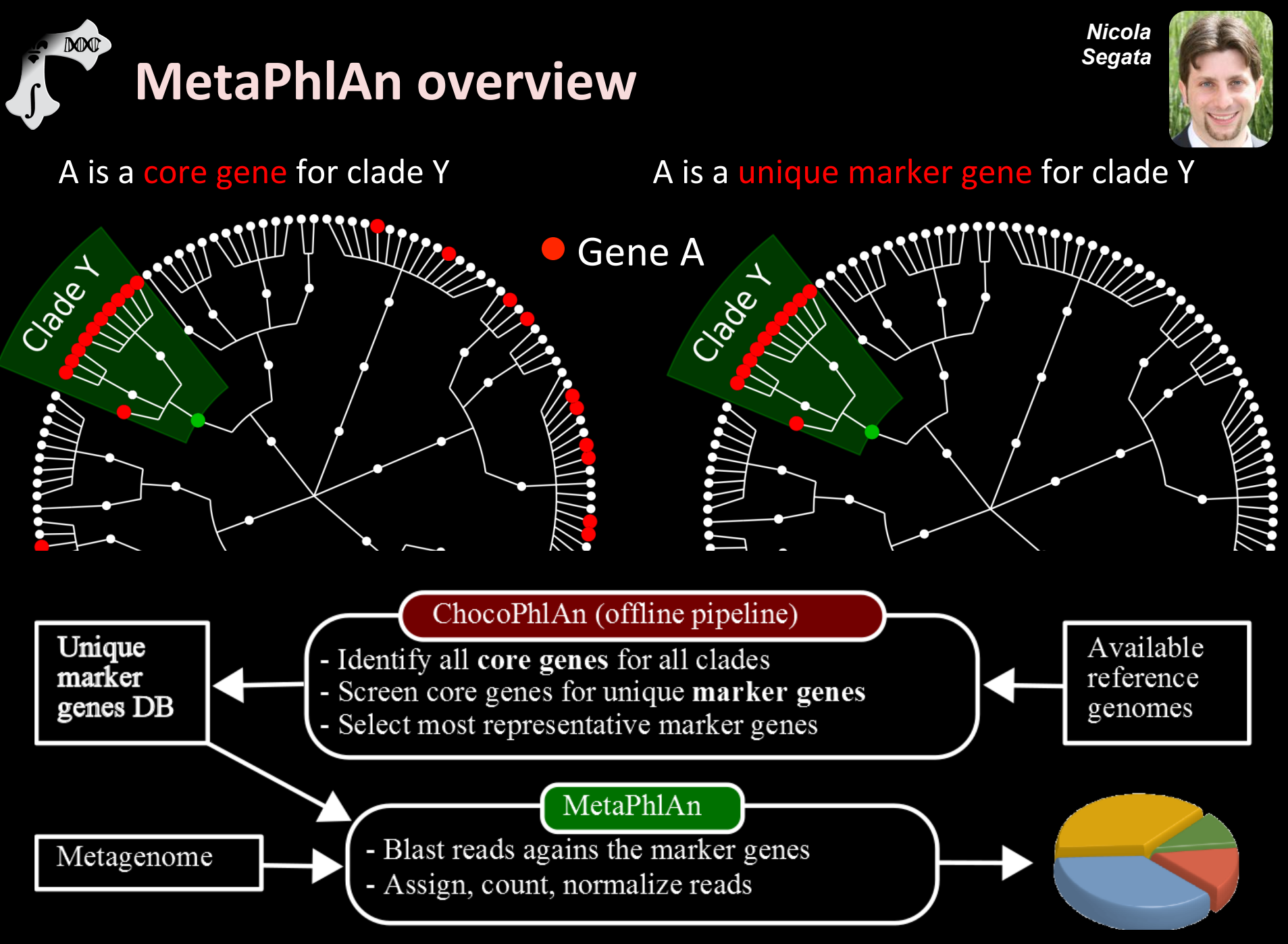

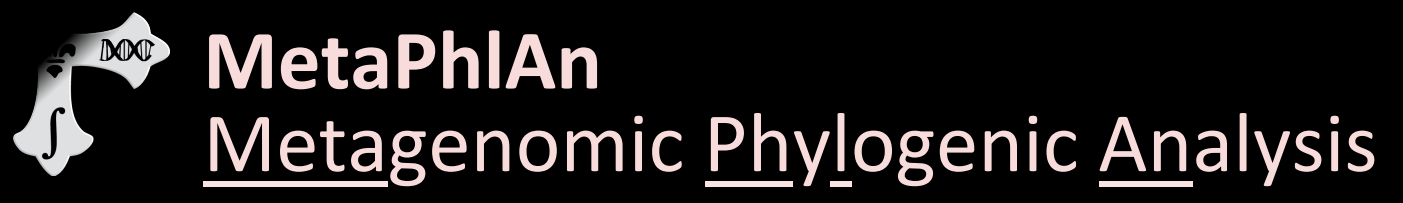

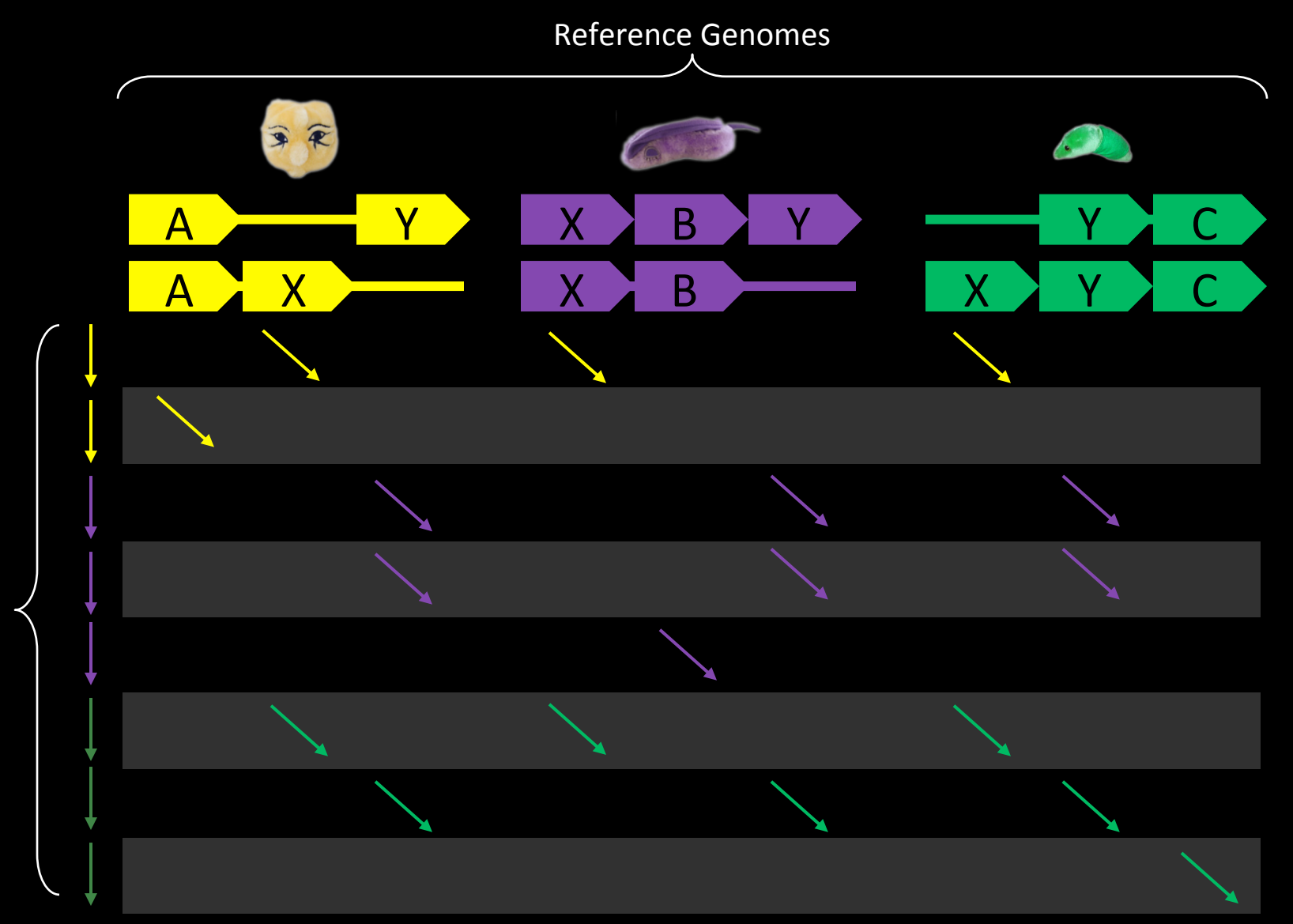

Short Reads

6

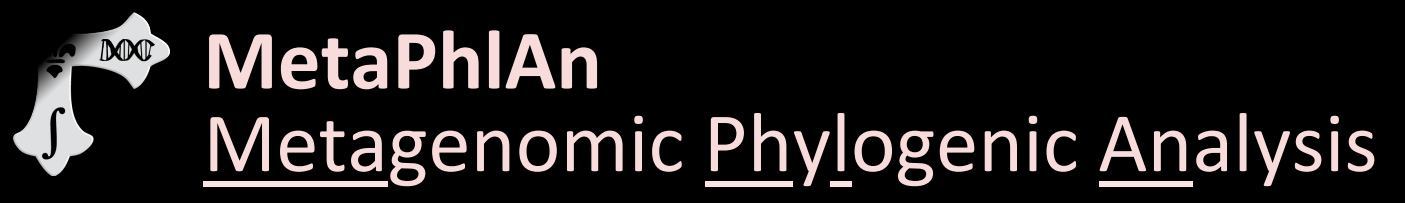

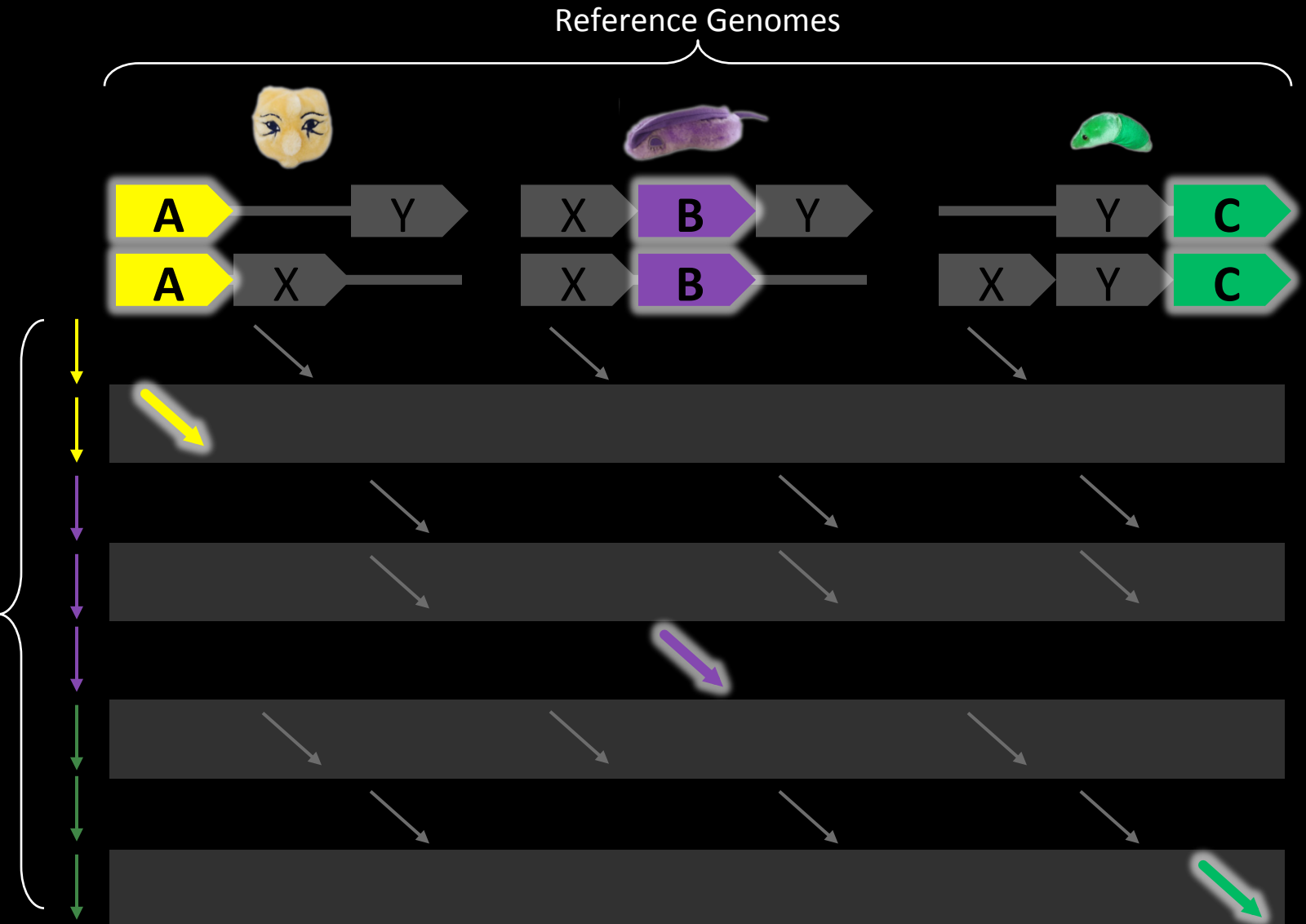

Short Reads

7

# Evaluation of MetaPhlAn accuracy

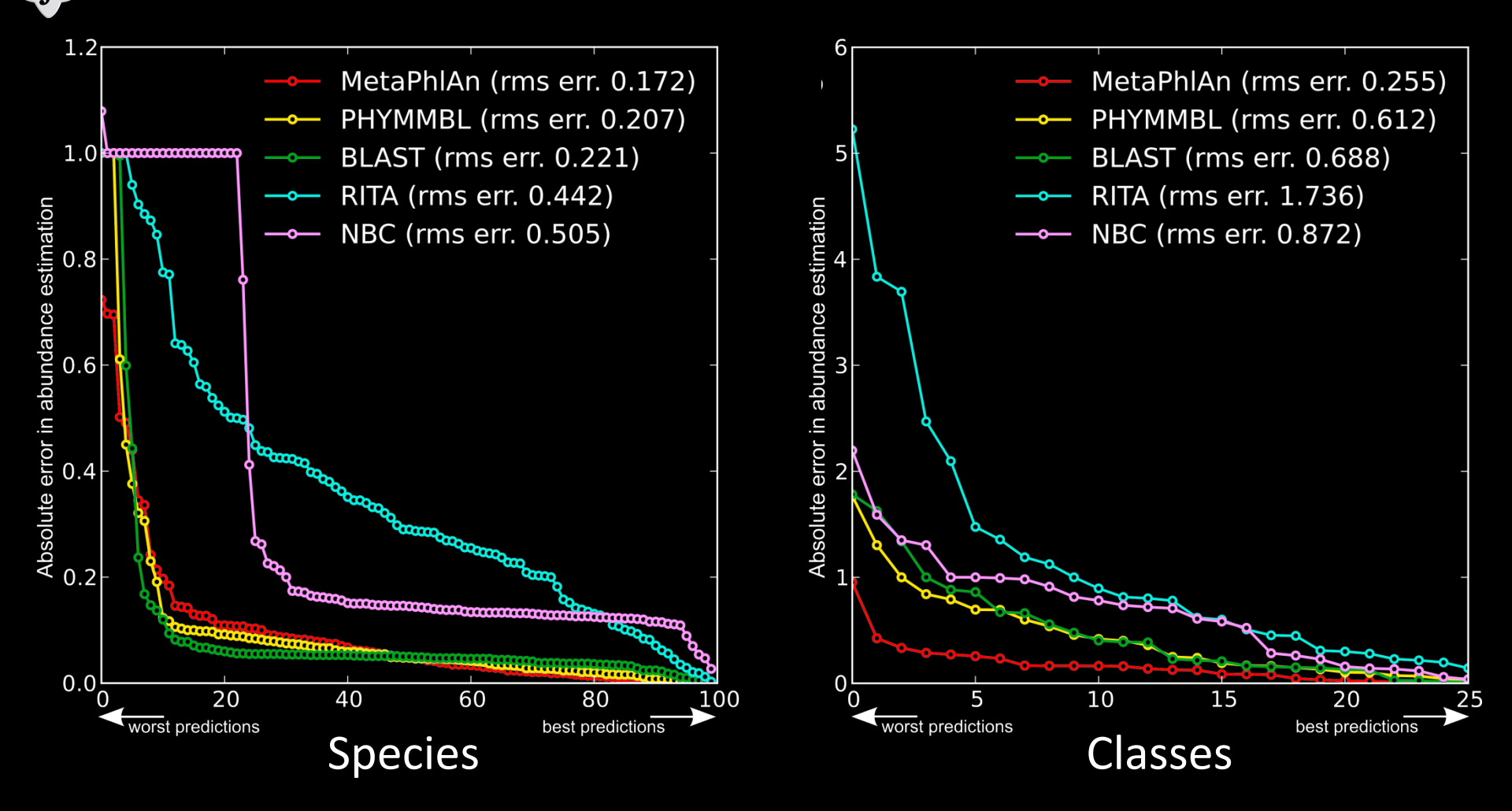

(Validation on high-complexity uniformly distributed synthetic metagenomes.)

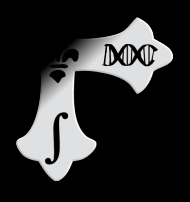

### MetaPhIAn2: Taxonomic profiling using unique marker gene sequences

#### 4Gnt synthetic metagenome, 125 organisms

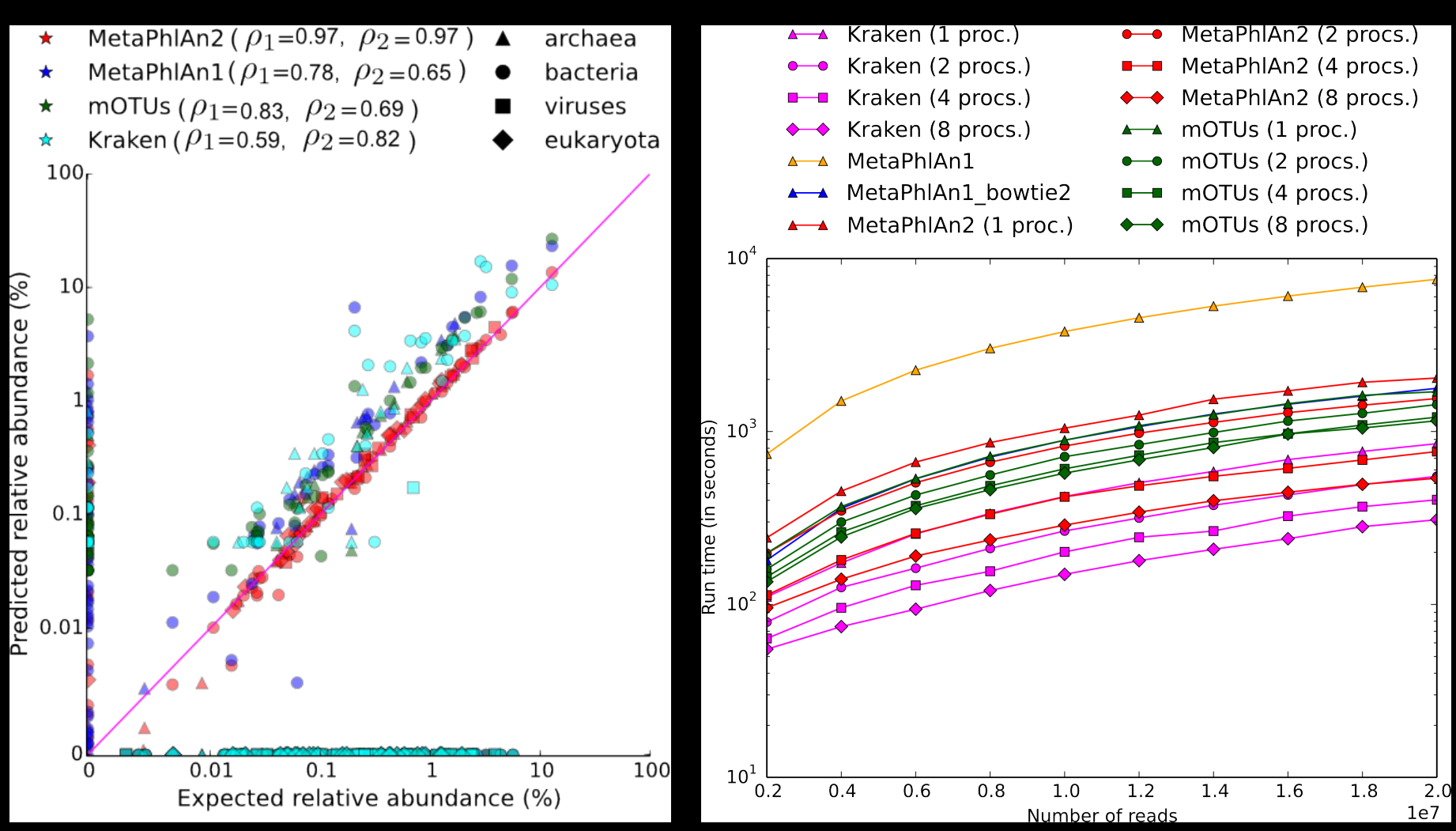

http://huttenhower.sph.harvard.edu/metaphlan2

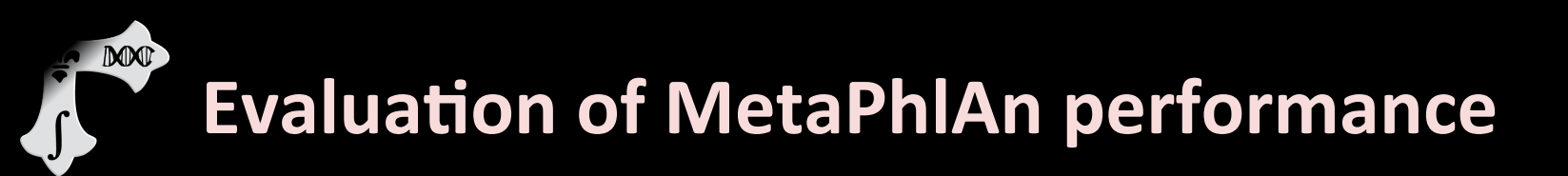

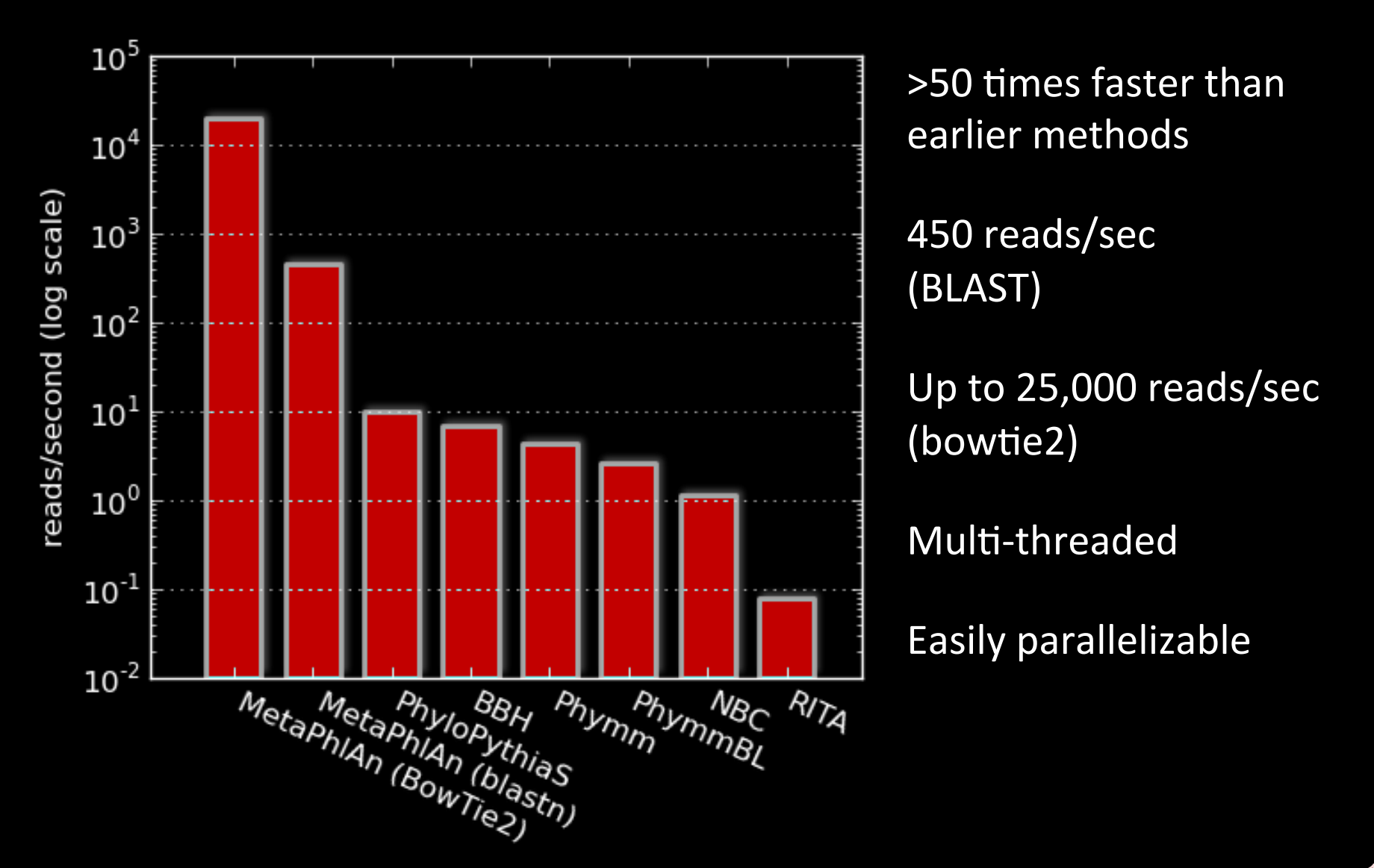

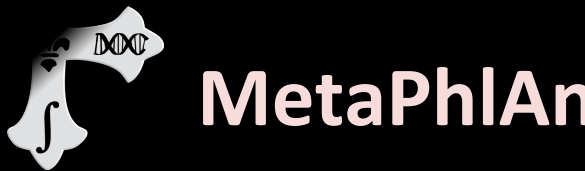

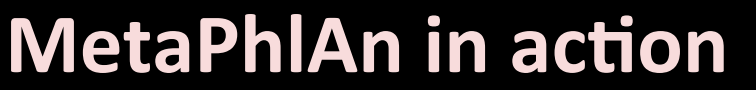

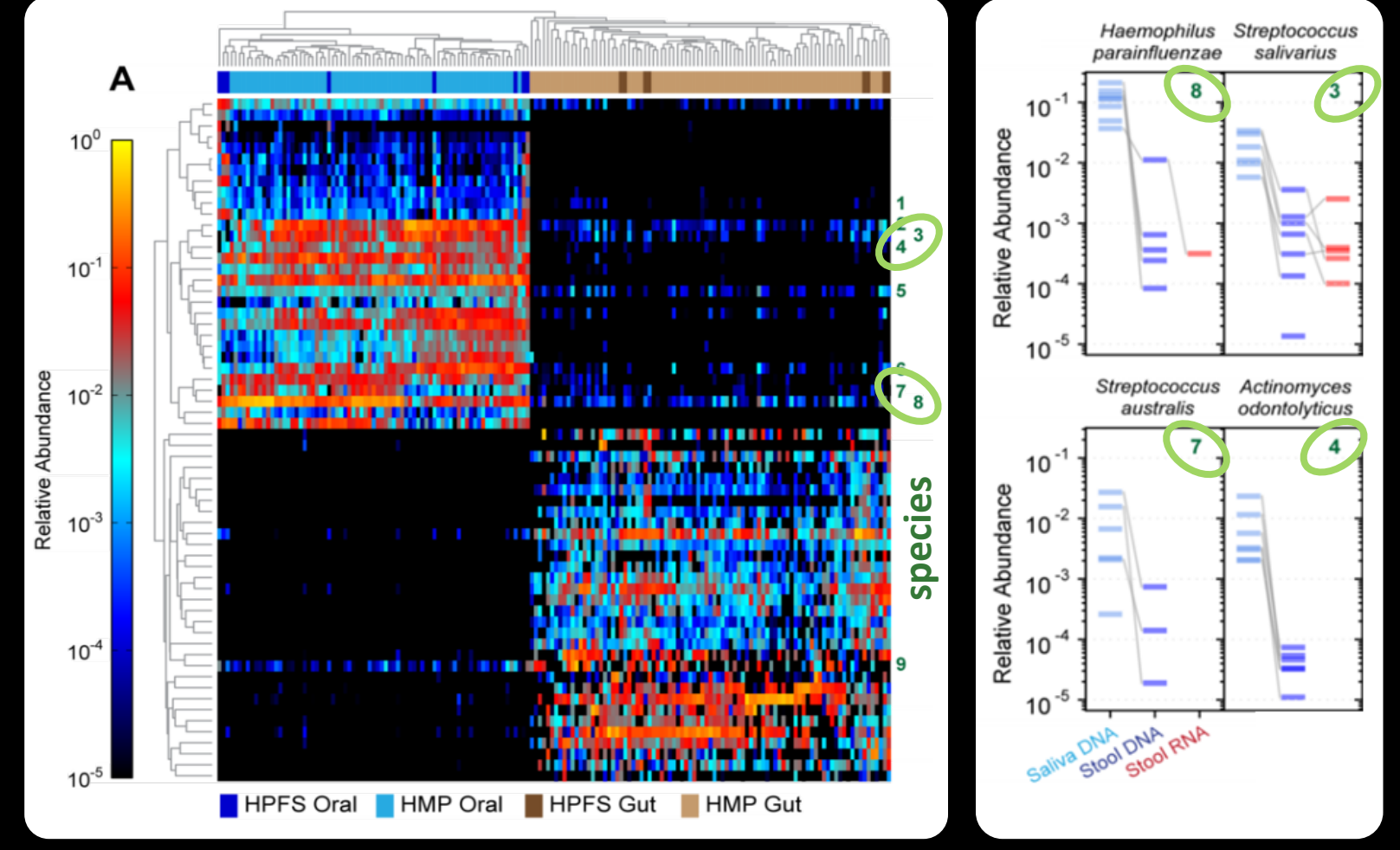

Eric Franzosa

# MetaPhlAn in action: strain profiling

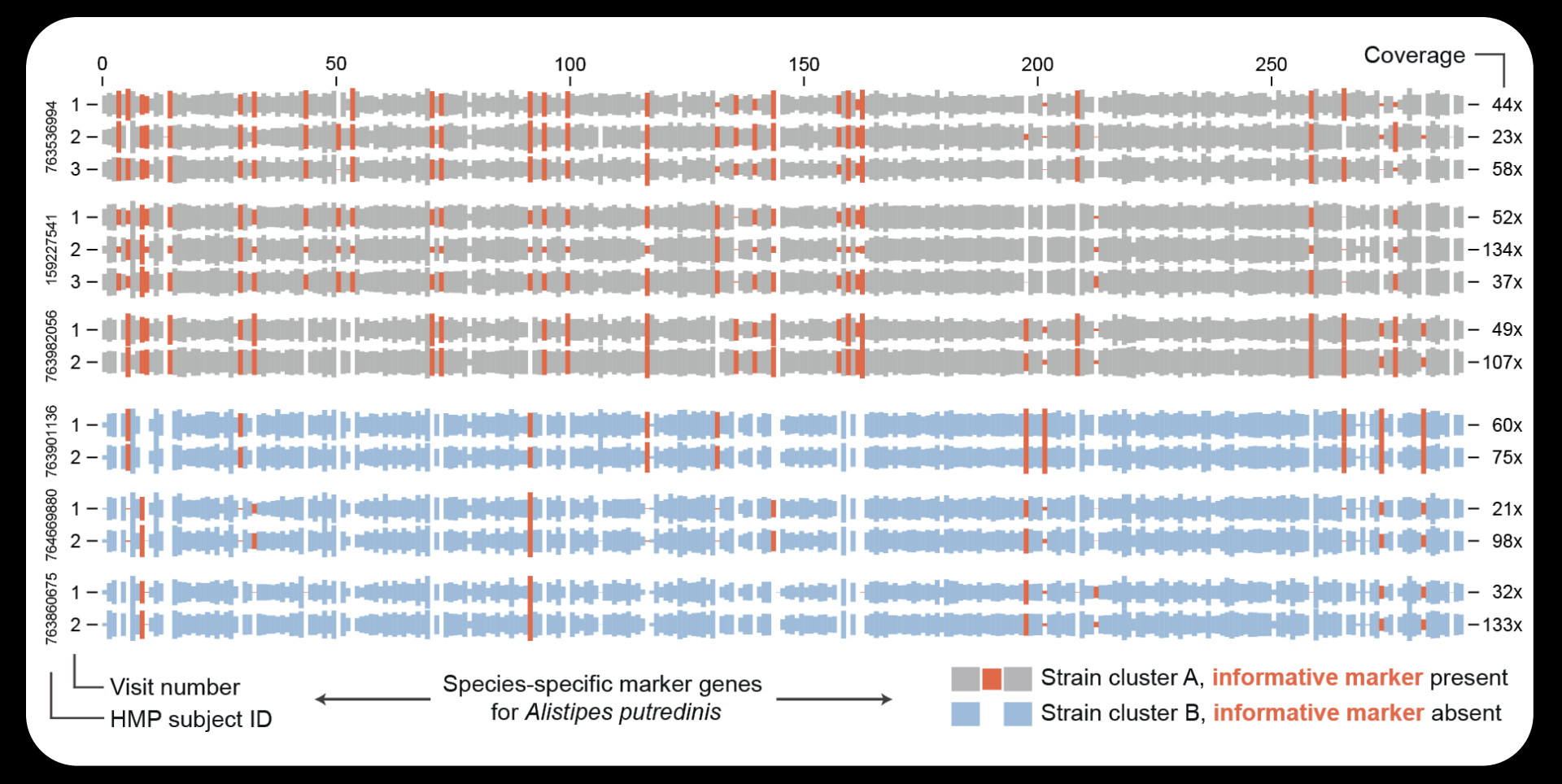

- In practice, not all markers are present
- Individual-specific marker "barcodes"
- Often very stable over time

DO

# Some setup notes

- Slides with green titles or text include instructions not needed today, but useful for your own analyses
- Keep an eye out for red warnings of particular importance

MM

- Command lines and program/file names appear in a monospaced font.
- Commands you should specifically copy/ paste are in monospaced bold blue.

### Go to <u>http://hmpdacc.org</u>

# HMP

M

#### NIH HUMAN MICROBIOME PROJECT

#### Current News

- June 2012
   Owen White and Dirk Gevers discuss the HMP on Wisconsin Public Radio
- June 2012 DACC website updated in coordination with publication of HMP data
- April 2012
   HMP DACC Reference Genome download page has been updated

More News Items

#### Publications

- Ethical Discourse about the Modification of Food for Therapeutic Purpo...
- Caring about trees in the forest: incorporating frailty in risk analys...
- Dietary-fat-induced taurocholic acid promotes pathobiont expansion and...

Q **N B** 👻 Login REFERENCE IMPACTS ON MICROBIOME TOOLS & ETHICAL HMPDACC OUTREACH GENOMES ANALYSIS HEALTH TECHNOLOGY IMPLICATIONS DATA BROWSER Feedback Welcome to the Data Analysis and Coordination Center (DACC) for the National Institutes of Health (TH) GET DATA 1P Common Fund supported Human Microbiome Project (HMP). This site is the central repository for all data. The aim of the HMP is to characterize microbial communities found at multiple human body sites and to

Click "Get Data"

GETTOOLS

Common Fund supported Human Microbiome Project (HMP). This site is the central repository for all HuP data. The aim of the HMP is to characterize microbial communities found at multiple human body sites and to look for correlations between changes in the microbiome and human health. More information can be found in the menus above and on the NIH Common Fund site.

Areas of Interest

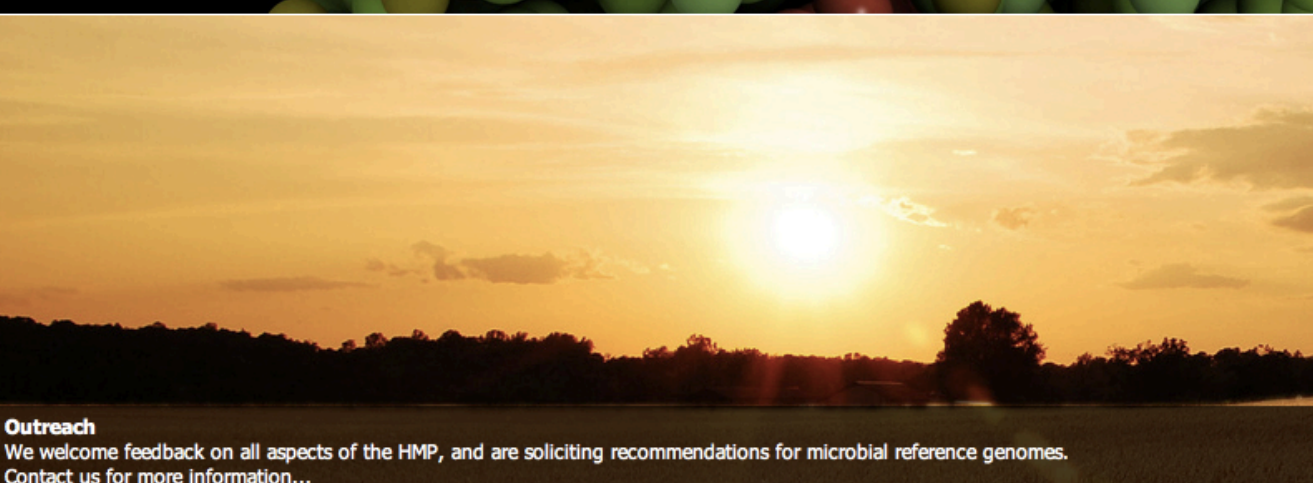

Mana Dublication

### Check out what's available

MM

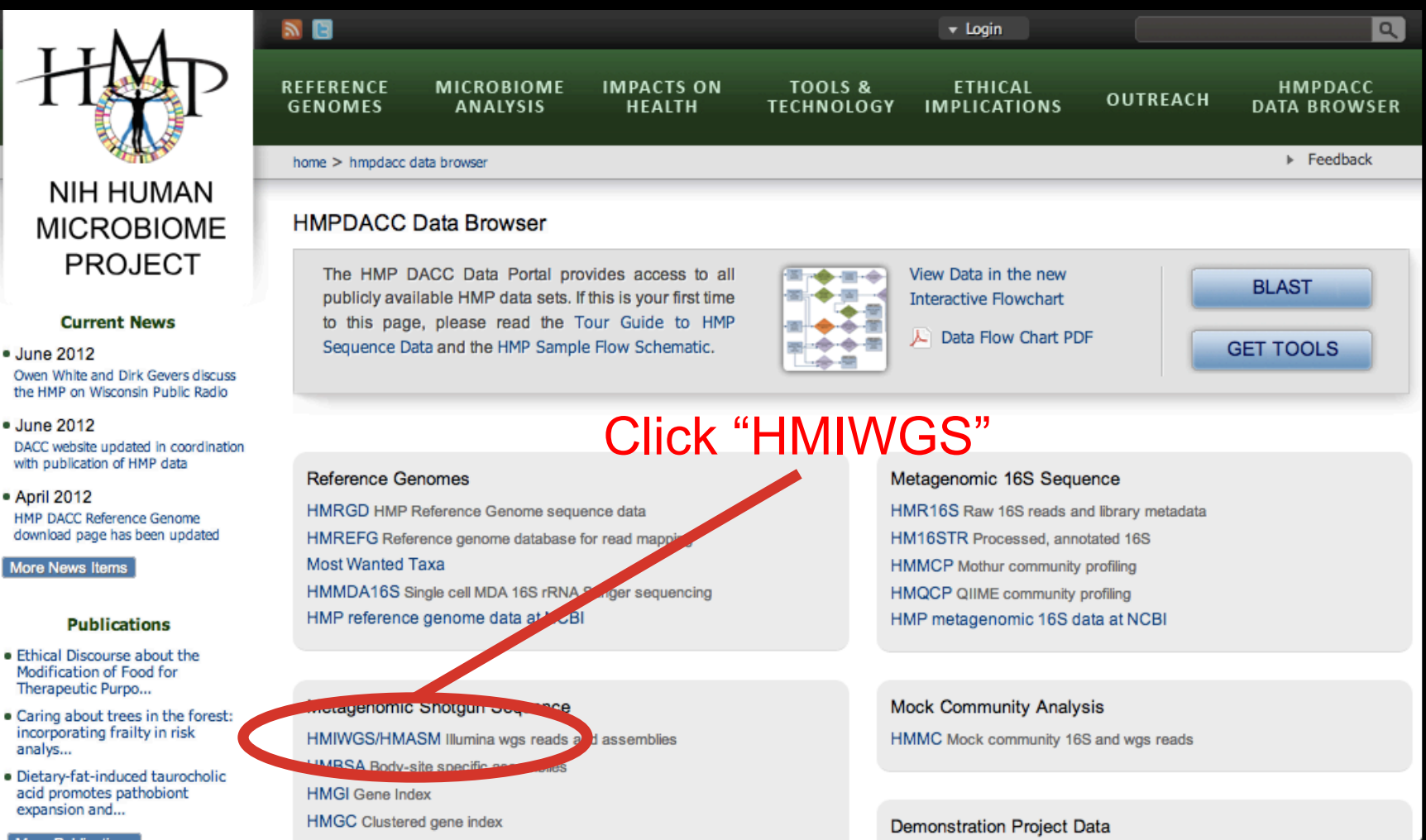

#### Check out what's available

MM

#### 2 E Q 🔻 Login REFERENCE MICROBIOME IMPACTS ON TOOLS & ETHICAL HMPDACC OUTREACH GENOMES ANALYSIS HEALTH TECHNOLOGY IMPLICATIONS DATA BROWSER Feedback NIH HUMAN MICROBIOME HMIWGS/HMASM - Illumina WGS Reads and Assemblies PROJECT In the first phase of WGS sequencing, 764 samples were sequenced, comprising 16 body sites. Of these, 749 samples underwent assembly. Reads for all 764 samples, and 749 assemblies are provided here. Reads and assemblies were subjected to QC assessment, including identification of outliers by mean contig & ORF density, human hits, rRNA hits and Current News size. 690 samples passed this QC and were included in downstream wgs analyses. June 2012 This dataset includes over 35 billion human contaminant-screened reads in FASTQ format, which are 2.3 TB in size, compressed. Reads from each Owen White and Dirk Gevers discuss individual sample were assembled using SOAP, generating 48.3 million scaffolds with a total compressed size of 13 GB. the HMP on Wisconsin Public Radio June 2012 Data Table DACC website updated in coordination Click on your favorite body site Protocols and Tools with publication of HMP data Related Pages April 2012 HMP DACC Reference Genome download page has been updated Files More News Items SRS ID Reads Size A Reads MD5 Assembly Ass. Size Assembly MD5 Publications Anterior Nares (94 Rows) Ethical Discourse about the Modification of Food for iva (6 Rows) Therapeutic Purpo... Caring about trees in the forest: Buccal Mucosa (123 Rows) incorporating frailty in risk analys... Hard Palate (1 Row) Dietary-fat-induced taurocholic acid promotes pathobiont Left Retroauricular Crease (9 Rows) expansion and... Hid Vagina (2 Rows) More Publications

#### Don't click on anything!

#### Check out what's available

#### - April 2012

HMP DACC Reference Genome download page has been updated

More News Items

DOD

#### Publications

- Ethical Discourse about the Modification of Food for Therapeutic Purpo...
- Caring about trees in the forest: incorporating frailty in risk analys...
- Dietary-fat-induced taurocholic acid promotes pathobiont expansion and...

#### More Publications

#### Data Resources

- Tools & Protocols
- BLAST against Reference Genomes
- Project Catalog
- Access to Strains
- Clinical Sampling
- Most Wanted Resource

| Files       |               |              |                                  |          |           |                                  |
|-------------|---------------|--------------|----------------------------------|----------|-----------|----------------------------------|
| SRS ID      | Reads         | Reads Size 🔺 | Reads MD5                        | Assembly | Ass. Size | Assembly MD5                     |
| Anterior Na | ares (94 Rows | s)           |                                  |          |           |                                  |
| SRS047708   | TP FTP        | 1.7 MB       | d786590ff7fec20e8967127991766029 | TP:      | 1.3 KB    | ed98eda02d80a137c52b6fa8a3c57833 |
| SRS019215   | 📑 🛐           | 10.1 MB      | 55de248bbfa8c1bbf4447d007330f7ff | 📑 🗊      | 12.1 KB   | cab8918433280eafc3d8f6ad78dc1ff7 |
| SRS063178   | FTP           | 13.1 MB      | 336f0b31b92880224c91ad52c4784adc | TP:      | 10.7 KB   | 99de257f1942e98bf1c052e2d046df33 |
| SRS065179   | 📑 🛐           | 13.3 MB      | 27b2c9209bc56cbe219d8c65fa32296c | 📑 🛐      | 54.6 KB   | bb8b0d62a3c1923abfcaea01a598a60a |
| SRS065142   | TP:           | 13.5 MB      | 3b05d6fcb205106fbd03f314e39f6d63 | TP:      | 7.6 KB    | 91177065cf438056f2bfc67e99562fe4 |
| SRS018585   | 📑 🛐           | 16.8 MB      | 9d4129d2f5fdd51b9fc899bd84c47b5b | TP FTP   | 7.9 KB    | aa9e9857b26b9efb4fa39bfaf101dc9d |
| SRS015640   | FTP           | 17.6 MB      | 595baf36d8b3dcdd21149b3086ccbbee | TP:      | 52.4 KB   | 1c7a464db2fccce17c02f9600c867cb1 |
| SRS056210   | 📑 🖪           | 18.1 MB      | 9b2f74b8067e6f20551e6d3b48124c42 | 📑 🛐      | 18.3 KB   | c4abace0ec0b3e7e5ce1513cb8270e56 |
| SRS018312   | FTP           | 18.9 MB      | 2454e80d7e5216adf8d5b1850c98738c | TP:      | 25.4 KB   | 4f5f760eadd77782862669263e1b1d9d |
| SRS015450   | 📑 FB          | 18.9 MB      | eefc0dcf2d52ca5251b01860d54d2bb5 | ा हा     | 107.1 KB  | 4e0a83868f2fb44f1788dfe1aaa5e13f |
| SRS049744   | FTP           | 21.5 MB      | 6d9e2ffc82b08ef37551e902096e4c98 | TP FTP   | 14.3 KB   | da7a1cddd3c84b121ff49086432d25d3 |
| SRS012291   | 📑 🗊           | 21.9 MB      | 12775f5df6e71961f1c544e84f6c7342 | T FT     | 8.9 KB    | 17b5110d391817c7ce52b7c1026df1ba |
| SRS051600   | FTP           | 22.2 MB      | 391775b95926a221b8a3cde54a79ae22 | TP:      | 13.9 KB   | 6db7007edd32b534bc918aad42d600ae |
| SRS019339   | 📑 🗊           | 23.1 MB      | 76a621d6503d11d1a133a023dc240ae5 | T FT     | 57.3 KB   | 9255d8206f10ac2611cf45270daa166c |
| SRS017244   | TP:           | 23.5 MB      | b7c2dec67738f317cb8826c09e1a9e39 | TP:      | 21.3 KB   | 9bcf59e6b4fe15a4e8ccacb0bc824ba8 |
| SRS018671   | TP FTP        | 24.0 MB      | 7548b06b37038440c5420f7677ff7371 | TT FT    | 135.4 KB  | 4a180e3ea42a46bcea0a9441b137f243 |

#### Protocols and Tools

# Getting some (prepped) HMP data

Connect to the server instead

M

 $- \operatorname{cd}$  to your favorite directory and run:

for S in `ls ~/workshop\_data/metagenomics/biobakery/data/7\*.fasta`;
do ln -s \$S; done

### • These are subsamples of six HMP files:

- SRS014459.tar.bz2 → 763577454-SRS014459-Stool.fasta
- SRS014464.tar.bz2 → 763577454-SRS014464-Anterior\_nares.fasta
- SRS014470.tar.bz2 → 763577454-SRS014470-Tongue\_dorsum.fasta
- SRS014472.tar.bz2 → 763577454-SRS014472-Buccal\_mucosa.fasta
- SRS014476.tar.bz2 → 763577454-SRS014476-Supragingival\_plaque.fasta
- SRS014494.tar.bz2 → 763577454-SRS014494-Posterior\_fornix.fasta

### All six shotgunned body sites from

- One subject, first visit
- Subsampled to 20,000 reads

 We won't use it today, but the first version of MetaPhIAn is at: <u>http://huttenhower.sph.harvard.edu/metaphlan</u>

#### Department of Biostatistics, Harvard School of Public Health

Contact Documentation People Presentations Publications Research Teaching

Home

M

#### MetaPhIAn: Metagenomic Phylogenetic Analysis

MetaPhIAn is a computational tool for profiling the composition of microbial communities from metagenomic shotgun sequencing data. MetaPhIAn relies on unique clade-specific marker genes identified from 3,000 reference genomes, allowing:

- up to 25,000 reads-per-second (on one CPU) analysis speed (orders of magnitude faster compared to existing methods);
- unambiguous taxonomic assignments as the MetaPhIAn markers are clade-specific;
- accurate estimation of organismal relative abundance (in terms of number of cells rather than fraction of reads);
- species-level resolution for bacterial and archaeal organisms;
- extensive validation of the profiling accuracy on several synthetic datasets and on thousands of real metagenomes.

Please refer to the MetaPhIAn paper for additional information, validations, and examples. Also the main paper of the Human Microbiome Project uses MetaPhIAn (version 1.1) for species-level metagenomic profiling.

Here is an **infographic** of the application of the **Human Microbiome Project** results obtained applying MetaPhIAn on the 690 shotgun sequencing samples. Email **me** for a high-resolution version. This infographic also appears in a slightly modified version as the main illustration of a **New York Times article** by Carl Zimmer available **here** (NY Times subscription needed) and **here** (NY Times copyrighted version).

A map of diversity in the human microbiome

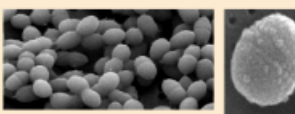

Streptococcus dominates the oral cavity with S. mitis > 75% in the cheek Propionibacterium acnes lives on the skin and nose of most people Many Corynebacterium species characterize different body sites: C. matruchoti the plaque C. accolens the nose C. croppenstedtii

#### Instead, go to <a href="http://huttenhower.sph.harvard.edu/metaphlan2">http://huttenhower.sph.harvard.edu/metaphlan2</a>

|      | Department of Biostatistics, Harvard School of Public Health              |
|------|---------------------------------------------------------------------------|
|      | Contact Documentation People Presentations Publications Research Teaching |
| Home | You could download MetaPhIAn2 by clicking here                            |

MetaPhIAn v2.0

M

#### MetaPhIAn v2.0: Metagenomic Phylogenetic Analysis

MetaPhIAn is a computational tool for profiling the composition of microbial communities from metagenomic shotgun sequencing taka. MetaPhIAn relies on unique cladespecific marker genes identified from ~17,000 reference genomes (~13,500 bacterial and archaeal, ~3,500 viral, and ~110 eukroptic), allowing:

- up to 25,000 reads-per-second (on one CPU) analysis speed (orders of magnitude faster compared to existing pranods);
- · unambiguous taxonomic assignments as the MetaPhIAn markers are clade-specific;
- accurate estimation of organismal relative abundance (in terms of number of cells rather than fraction of reads);
- · species-level resolution for bacteria, archaea, eukaryotes and viruses;
- extensive validation of the profiling accuracy on several synthetic datasets and on thousands of real metagenomes.

#### Obtaining MetaPhIAn v2.0

MetaPhIAn v2.0 can be obtained via the MetaPhIAn v2.0 Bitbucket repository. The repository contains the source code and database insurged to run MetaTanAn v2.0, as well as a README file that includes the following information:

- Downloading MetaPhIAn v2.0
- Installation
- Detailed instruction on running MetaPhIAn v2.0

#### Tutorials

 But don't! Instead, we've installed MetaPhIAn already for you by clicking here on the development site, <u>http://bitbucket.org/biobakery/metaphlan2</u>

DOD

| € Bit        | tbucket Features                                                                               | Pricing                                                                   |                | owner/repository           | ٩                                            | ⑦ English ▼                                                                                  | Sign up                   | Log in  |
|--------------|------------------------------------------------------------------------------------------------|---------------------------------------------------------------------------|----------------|----------------------------|----------------------------------------------|----------------------------------------------------------------------------------------------|---------------------------|---------|
| 0            | Overview                                                                                       |                                                                           |                |                            | HTTPS                                        | <pre>https://bitbuck</pre>                                                                   | et.org/bioba              | kery/me |
| ш<br>Ш<br>Ф  | Last updated<br>Language<br>Access level                                                       | 2 hours ago<br>Python<br>Read                                             | 1<br>I<br>Fork | 5<br>Tags<br>5<br>Watchers | Recent a<br>1 c<br>Pus<br>3<br>Afra          | activity S<br>ommit<br>shed to biobakery/Met<br>daab15 README.md<br>h Shafquat · 2 hours ago | taPhIAn2<br>edited online | with    |
| لا<br>1<br>1 | <ul> <li>Meta, niAn 2.0</li> <li>Description</li> <li>Pre-required</li> </ul>                  | ): Metagenomic Phylogenetic Ana<br>tion<br>uisites                        | alysis         |                            | Ι c           Pus           ε           Nico | ommit<br>shed to biobakery/Met<br>ecdadce tagging version<br>bla Segata · 4 hours ago        | taPhIAn2<br>on 2.0_beta3  |         |
| 4            | <ul> <li>Basic Us</li> <li>Full com</li> <li>Utility So</li> <li>M</li> <li>Heatman</li> </ul> | sage<br>nmand-line options<br>cripts<br>lerging Tables<br>p Visualization |                |                            | dod<br>Issu<br>biol<br>Nico                  | cumentation: how to<br>ue #2 commented on<br>bakery/MetaPhIAn2<br>bla Segata · 6 hours ago   | o best run wi<br>in       | th pa   |
|              | ہ ۔<br>MetaPhIAn                                                                               | 2.0: Metagenomic                                                          | Phylogenetic   | Analysis                   | Pus<br>  1<br>Afra                           | shed to biobakery/Mei<br>.2cceaa README.md<br>h Shafquat · 6 hours ago                       | aPhIAn2<br>edited online  | with    |
| >>           | AUTHORS: Nicola Se                                                                             | egata (nicola.segata@unitn.it)                                            |                |                            | /b) 1 c                                      | ommit                                                                                        |                           |         |

#### The complete MetaPhIAn2 install is in

MM

~/workshop\_data/metagenomics/biobakery/software/metaphlan2

| ∎ Bit          | sian<br>buck | et <sup>Features</sup>                                                                                                    | Pricing                                                                                                    |                                                     |                               | owner/repository       | ٩       | ? ◄      | English -    | Sign up      | Log in   |
|----------------|--------------|----------------------------------------------------------------------------------------------------|----------------------------------------------------------------------------------------------------|-----------------------------------------------------|-------------------------------|------------------------|---------|----------|--------------|--------------|----------|
| <b>3</b>       | So<br>V      | default - 🛃 -                                                                                                    | MetaP                                                                                                    | hlAn2 /                                             |                               |                        |         |          |              |              |          |
| Ш              |              | db_v20                                                                                                    |                                                                                                    |                                                     |                               |                        |         |          |              |              |          |
|                |              | utils                                                                                                    |                                                                                                    |                                                     |                               |                        |         |          |              |              |          |
| ¢              |              | .hgtags                                                                                                    | 205 B                                                                                                    | 4 hours ago                                         | tagging version 2.0_beta3     |                        |         |          |              |              |          |
| $\mathcal{V}$  |              | README.md                                                                                                    | 24.6 KB                                                                                                    | 2 hours ago                                         | README.md edited online with  | Bitbucket              |         |          |              |              |          |
| d <sup>1</sup> |              | metaphlan2.py                                                                                                    | 35.7 KB                                                                                                    | 6 hours ago                                         | Making MetaPhIAn exiting grad | ciously when the input | t forma | t cannot | be guessed b | ecause two f | iles are |
| 0<br>0<br>4    | •            | MetaPhIAn 2.0:<br>• Descriptio<br>• Pre-requis<br>• Installatio<br>• Basic Usa<br>• Full comm<br>• Utility Scri<br>• Me<br>• Heatmap<br>• Gra | Metagenom<br>on<br>sites<br>n<br>age<br>nand-line op<br>ipts<br>rging Tables<br>Visualization<br>aPhIAn Visua | nic Phylogenetic A<br>otions<br>s<br>n<br>alization | nalysis                       |                        |         |          |              |              |          |

# From the command line...

• To see what you can do, run:

DOD

metaphlan2.py -h | less

Use the arrow keys to move up and down,
 q to quit back to the prompt

| 00                   | 1. ssh                                                 | Ma<br>Ma |
|----------------------|--------------------------------------------------------|----------|
| usage: metaphlan2.py | [-h] [-v] [mpa_pkl] [stat] [-t ANALYSIS TYPE]          |          |
|                      | [tax_lev TAXONOMIC_LEVEL] [nreads NUMBER_OF_READS]     |          |
|                      | [pres_th PRESENCE_THRESHOLD]                           |          |
|                      | [bowtie2db METAPHLAN_BOWTIE2_DB]                       |          |
|                      | [bt2_ps BowTie2 presets] [tmp_dir] [clade]             |          |
|                      | [min_ab] [min_cu_len]                                  |          |
|                      | [input_type {automatic,fastq,fasta,multifasta,multifas | ιtq,     |
| bowtie2out,sam}]     |                                                        |          |
|                      | [ignore_viruses] [ignore_eukaryotes]                   |          |
|                      | [ignore_bacteria] [ignore_archaea] [stat_q]            |          |
|                      | [ignore_markers IGNORE_MARKERS] [avoid_disqm]          |          |
|                      | [bowtie2_exe BOWTIE2_EXE] [bowtie2out FILE_NAME]       |          |
|                      | [no_map] [-o output file] [nproc N]                    |          |
|                      | <pre>[biom biom_output] [mdelim mdelim]</pre>          |          |
|                      | [INPUT_FILE] [OUTPUT_FILE]                             |          |

DESCRIPTION

DOD

MetaPhlAn version 2.0.0 beta2 (12 July 2014): METAgenomic PHyLogenetic ANalysis for

taxonomic classification of metagenomic reads.

AUTHORS: Nicola Segata (nicola.segata@unitn.it)

```
COMMON COMMANDS
```

### • To launch your first analysis, run:

#### metaphlan2.py

M

- --mpa\_pkl ~/workshop\_data/metagenomics/db\_v20/mpa\_v20\_m200.pkl
- --bowtie2db ~/workshop\_data/metagenomics/db\_v20/mpa\_v20\_m200
- --input\_type fasta
- ./763577454-SRS014459-Stool.fasta
- ./763577454-SRS014459-Stool.txt
- This will run for  $\sim$ 3-4 minutes

### What did you just do?

- Two new output files:
- 763577454-SRS014459-Stool.fasta.bowtie2out.txt

#### Contains a mapping of reads to MetaPhIAn markers

- 763577454-SRS014459-Stool.txt
  - Contains taxonomic abundances as percentages

#### less 763577454-SRS014459-Stool.fasta.bowtie2out.txt

MM

Re 1. [screen 2: bash] chuttenhower@class:~/tmp (ssh) HWUSI-EAS1625\_615HE:4:100:0:1248/1 gi | 479140210 | ref | NC\_021010.1 | : 1043207-1044529 HWUSI-EAS1625\_615HE:4:100:0:1301/1 gil483877978/ref/NZ\_KB890364.1/:31018-31902 gi|242362078|ref|NZ\_GG692716.1|:28261-29169 HWUSI-EAS1625\_615HE:4:100:1000:167/1 HWUSI-EAS1625\_615HE:4:100:1001:1264/1 gi|270295698|ref|NZ\_GG730107.1|:470181-472532 HWUSI-EAS1625\_615HE:4:100:1001:1320/1 gi | 224993849 | ref | NZ\_ACFY01000158.1 | : c1296-10 HWUSI-EAS1625\_615HE:4:100:1001:1604/1 gil319644663|ref|NZ\_GL635657.1|:c320982-320029 gi|484001485|ref|NZ\_KB894131.1|:91019-91717 HWUSI-EAS1625\_615HE:4:100:1001:1734/1 HWUSI-EAS1625\_615HE:4:100:1001:259/1 gi|479210985|ref|NC\_021043.1|:c1165057-1164158 HWUSI-EAS1625\_615HE:4:100:1002:1501/1 gi|224485637|ref|NZ\_E0973491.1|:c620672-618312 gil2244856361refINZ\_E0973490.11:c204903-202990 HWUSI-EAS1625\_615HE:4:100:1003:1644/1 HWUSI-EAS1625\_615HE:4:100:1003:1702/1 gi | 423335209 | ref | NZ\_JH976498.1 | : 329186-330046 gi|238922432|ref|NC\_012781.1|:2910912-2912072 HWUSI-EAS1625\_615HE:4:100:1003:2030/1 HWUSI-EAS1625\_615HE:4:100:1004:353/1 gil223955873|ref|NZ\_DS499674.1|:c266282-265248 HWUSI-EAS1625\_615HE:4:100:1004:742/1 gi|283767237|ref|NZ\_GG730311.1|:c124395-124171 HWUSI-EAS1625\_615HE:4:100:1005:1722/1 gi | 410105720 | ref | NZ\_JH976502.1 | :750498-751148 HWUSI-EAS1625\_615HE:4:100:1005:505/1 gi|479170689|ref|NC\_021020.1|:1540599-1542305 HWUSI-EAS1625\_615HE:4:100:1006:848/1 gi|347530298|ref|NC\_015977.1|:c3433030-3431387 gi | 423332908 | ref | NZ\_JH976496.1 | : 1485161-1487113 HWUSI-EAS1625\_615HE:4:100:1007:1428/1 HWUSI-EAS1625\_615HE:4:100:1007:1465/1 gil423332908|ref|NZ\_JH976496.1|:906255-909584 HWUSI-EAS1625\_615HE:4:100:1008:1187/1 gi|224485479|ref|NZ\_E0973214.1|:108053-108250 HWUSI-EAS1625\_615HE:4:100:1008:1241/1 gi|270293478|ref|NZ\_GG730105.1|:c830784-828727 gi | 224514921 | ref | NZ\_DS499545.1 | : 41991-42827 HWUSI-EAS1625\_615HE:4:100:1008:140/1 gi|301307949|ref|NZ\_GG774972.1|:644845-649113 HWUSI-EAS1625\_615HE:4:100:1009:154/1 HWUSI-EAS1625\_615HE:4:100:1009:467/1 gi|303257489|ref|NZ\_GL383997.1|:67163-67873

#### less 763577454-SRS014459-Stool.txt

MX

No. 00 1. [screen 2: bash] chuttenhower@class:~/tmp (ssh) k\_\_Bacteria 100.0 k\_\_Bacterialp\_\_Firmicutes 64.82041 k\_\_Bacterialp\_\_Bacteroidetes 35.17959 k\_\_Bacterialp\_\_Firmicutes/c\_\_Clostridia 64.82041 k\_\_Bacterialp\_\_Bacteroideteslc\_\_Bacteroidia 35.17959 k\_\_Bacterialp\_\_Firmicuteslc\_\_Clostridialo\_\_Clostridiales 64.82041 k\_\_Bacterialp\_\_Bacteroideteslc\_\_Bacteroidialo\_\_Bacteroidales 35,17959 k\_\_Bacterialp\_\_Firmicutes/c\_\_Clostridialo\_\_Clostridiales/f\_\_Ruminococcaceae 37.71449 k\_\_Bacterialp\_\_Bacteroideteslc\_\_Bacteroidialo\_\_Bacteroidaleslf\_\_Bacteroidaceae 31.5000 k\_\_Bacterialp\_\_Firmicutes/c\_\_Clostridialo\_\_Clostridiales/f\_\_Eubacteriaceae 21.99035 k\_\_Bacterialp\_\_Firmicuteslc\_\_Clostridialo\_\_Clostridialeslf\_\_Lachnospiraceae 5.11557 k\_\_Bacterialp\_\_Bacteroideteslc\_\_Bacteroidialo\_\_Bacteroidaleslf\_\_Porphyromonadaceae 3.6 k\_\_Bacterialp\_\_Firmicuteslc\_\_Clostridialo\_\_Clostridialeslf\_\_Ruminococcaceaelg\_\_Subdolig k\_\_Bacterialp\_\_Bacteroideteslc\_\_Bacteroidialo\_\_Bacteroidaleslf\_\_Bacteroidaceaelg\_\_Bacte k\_\_Bacterialp\_\_Firmicuteslc\_\_Clostridialo\_\_Clostridialeslf\_\_Eubacteriaceaelg\_\_Eubacteri k\_\_Bacteria|p\_\_Firmicutes|c\_\_Clostridia|o\_\_Clostridiales|f\_\_Lachnospiraceae|g\_\_Roseburi k\_\_Bacterialp\_\_Bacteroideteslc\_\_Bacteroidialo\_\_Bacteroidaleslf\_\_Porphyromonadaceaelg\_\_P k\_\_Bacterialp\_\_Firmicutes/c\_\_Clostridialo\_\_Clostridiales/f\_\_Ruminococcaceae/g\_\_Subdolig k\_\_Bacterialp\_\_Firmicuteslc\_\_Clostridialo\_\_Clostridialeslf\_\_Eubacteriaceaelg\_\_Eubacteri k\_\_Bacterialp\_\_Bacteroideteslc\_\_Bacteroidialo\_\_Bacteroidaleslf\_\_Bacteroidaceaelg\_\_Bacte k\_\_Bacterialp\_\_Bacteroideteslc\_\_Bacteroidialo\_\_Bacteroidaleslf\_\_Bacteroidaceaelg\_\_Bacte k\_\_Bacterialp\_\_Firmicuteslc\_\_Clostridialo\_\_Clostridialeslf\_\_Eubacteriaceaelg\_\_Eubacteri k\_\_Bacterialp\_\_Firmicuteslc\_\_Clostridialo\_\_Clostridialeslf\_\_Lachnospiraceaelg\_\_Roseburi k\_\_Bacterialp\_\_Bacteroideteslc\_\_Bacteroidialo\_\_Bacteroidaleslf\_\_Bacteroidaceaelg\_\_Bacte 763577454-SRS014459-Stool.txt

### • You can finish the job if you like:

M

- metaphlan2.py --mpa\_pkl ~/workshop\_data/metagenomics/db\_v20/mpa\_v20\_m200.pkl --bowtie2db ~/workshop\_data/metagenomics/db\_v20/mpa\_v20\_m200 --input\_type fasta ./763577454-SRS014464-Anterior\_nares.fasta ./763577454-SRS014464-Anterior\_nares.txt
- Note that you can use the up arrow key to make your life easier!
- Or you can copy the rest pre-calculated:

cp ~/workshop\_data/metagenomics/biobakery/results/metaphlan/\*.txt .

 Let's make a single table containing all six samples:

#### mkdir tmp

M

#### mv \*.bowtie2out.txt tmp

~/workshop\_data/metagenomics/biobakery/software/metaphlan2/utils/merge\_metaphlan\_tables.py \*.txt >
763577454.tsv

- You can look at this file using less
  - -Note 1: The arguments less -x4 -S will help
  - Note 2: You can set this "permanently" using export LESS="-x4 -S"

But it's easier using MeV; go to <u>http://www.tm4.org/mev.html</u>

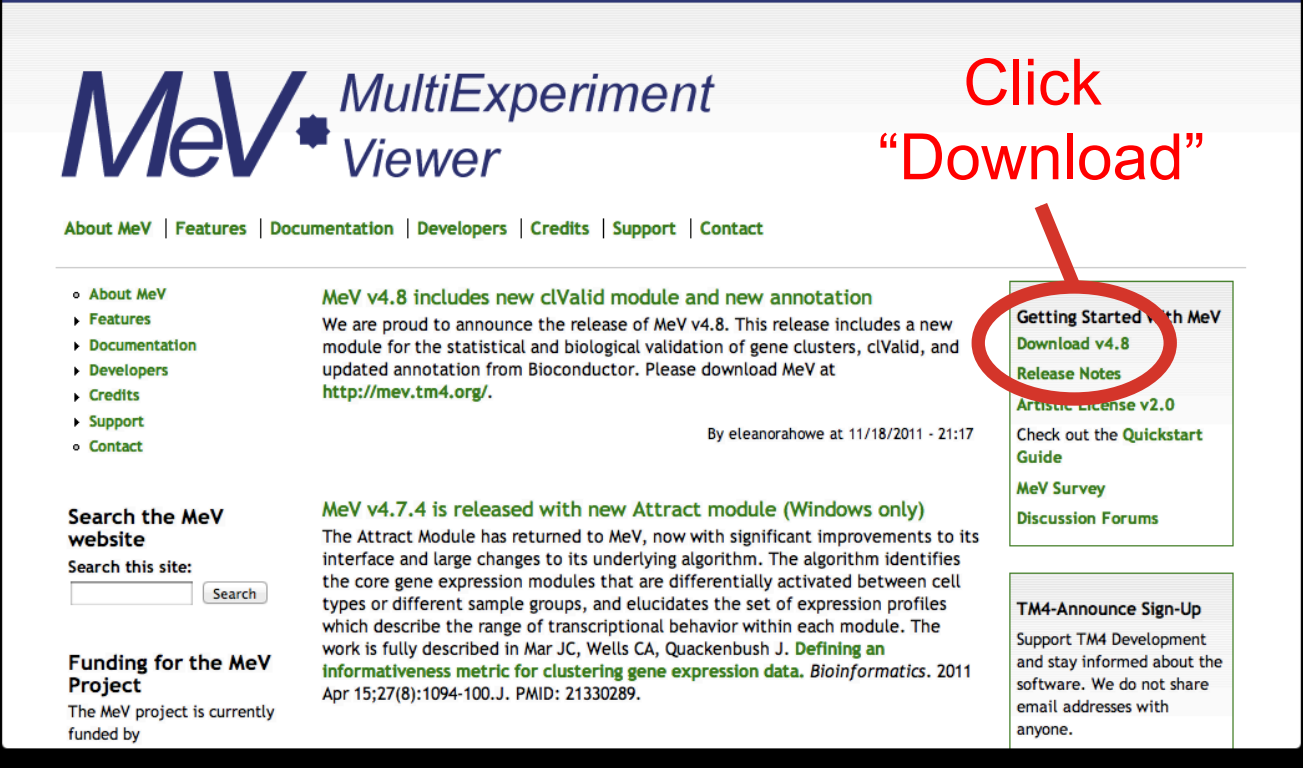

• Or use the pre-installed version:

tmev.sh

MM

#### Launch MeV, and select File/Load data

| 000                                                      |              |                              | Multiple Array V           | iewer                        |                              |                    |  |
|----------------------------------------------------------|--------------|------------------------------|----------------------------|------------------------------|------------------------------|--------------------|--|
| File Adjust Data Metri                                   | ics Analysis | Display Utilities            |                            |                              |                              |                    |  |
| 🕞 Load Data                                              | B            | -                            | -                          | - 1).                        | -                            |                    |  |
| Load Data nalysis                                        | tatistics    |                              | Data Reduction             | meta Analysis                | Visualization                | Miscellaneous      |  |
| <ul><li>Save Analysis</li><li>Save Analysis As</li></ul> | Use          | the File menu to load data ؛ | from text files or a saved | l analysis file. Use the Uti | ilities menu to connect to t | the Gaggle network |  |
| 🐻 New Script                                             |              |                              |                            |                              |                              |                    |  |
| Load Script                                              |              |                              |                            |                              |                              |                    |  |
| Save Matrix                                              |              |                              |                            |                              |                              |                    |  |
| Save Image                                               |              |                              |                            |                              |                              |                    |  |
| 💼 Print Image                                            |              |                              |                            |                              |                              |                    |  |
| Clear Loaded Data X Close                                |              |                              |                            |                              |                              |                    |  |
| -                                                        |              |                              |                            |                              |                              |                    |  |

DOD

- Click "Browse" to your TSV file (763577454.tsv), then
  - Tell MeV it's a two-color array
  - Uncheck "Load annotation"

DOD

- Click on the upper-leftmost data value

| 00            |              |              |               | Express     | ion File Load | er               |          |            |
|---------------|--------------|--------------|---------------|-------------|---------------|------------------|----------|------------|
| Select File L | oader He     | elp          |               |             |               |                  |          |            |
| File (Tab D   | Delimited M  | ultiple Samp | ole (*.*))    |             |               |                  |          |            |
|               |              |              |               |             |               |                  |          |            |
| Select expre  | ssion data t | file /Users  | /chuttenh/    | Downloads/7 | 63577454.tsv  | 1                |          | Browse     |
| Set untille   | s            | /Users       | /chuttenh/    | ownloads/7  | 63577454.tsv  | ,                |          |            |
| Two           | -color Array |              |               |             | ⊖ Sir         | ale-color Array  |          |            |
| U IWO         | -color Allay |              |               |             | 0 311         | Igie-color Array |          |            |
| Load Anum     |              |              |               |             |               |                  |          |            |
| Loud Annota   | ation Data   |              |               |             |               |                  |          |            |
| Automa        | atically dow | nload        |               | from local  | file          |                  | Load Anr | otation    |
|               | ,            |              | 0             |             |               |                  |          |            |
| Choose a      | in organism  | ÷            | No file       | selected    |               |                  | No       | Je loaded. |
|               |              | ±            |               |             | Choose File   |                  |          |            |
|               |              | •            |               |             |               |                  |          |            |
|               |              |              |               |             |               |                  |          |            |
| Express       |              |              |               |             |               |                  |          |            |
| Destaula      | 76357745     | 7635. 45     | 76357745.     | 76357745.   | 76357745      | 76357745         |          | 101        |
| Bacteria      | 100.0        | 100.0        | 100.0         | 2 22625     | 72 14171      | 100.0            |          |            |
| k P           | 0            | 95 000       | 0.2233        | 2.33033     | 72.14171      |                  |          |            |
| K_Bactori     | 0            | 05.00666     | 0.2200        | 2.33033     | 72.14171      |                  |          |            |
| k_Bacteri     | 0            | 93.90000     | 3.31333       | 2.33033     | 6 74077       |                  |          |            |
| k_Bacteri     | 0            |              | 3.51409       | 0.36631     | 6.74077       |                  |          |            |
| k Pacteri     | 0            |              | 3.51409       | 0.30031     | 0.74077       |                  |          |            |
| k Bacteri     | 0            |              | 0             | 0           | 2 43846       |                  |          |            |
| k Bacteri     | 0            |              | 0             | 0 38831     | 4 30232       |                  |          |            |
| k Bacteri     | 0            | 42 97557     | 0             | 0.30031     | 41 42792      |                  |          |            |
| k Bacteri     | 0            | 42 97557     | 0             |             | 41 42792      |                  |          |            |
| K_bacteri     | 0            | 42.37337     | 0             |             | 41.42752      |                  |          |            |
| Clin L al a   | 1.0          |              |               |             |               |                  |          |            |
| Click the up  | per-leftmo:  | st expressio | on value. Cli | CK the Load | Dutton to fi  | nisn.            |          |            |
|               |              |              |               |             |               |                  |          |            |
|               |              |              | ? Me          | V + MultiEx | periment      | Cancel Load      | 4        |            |
|               |              | _            |               | • viewer    | _             |                  |          |            |

 "Load" your data, then make it visible by: – Display/Set Color Scale Limits

MM

- Choose Single Gradient, min 0, max 10

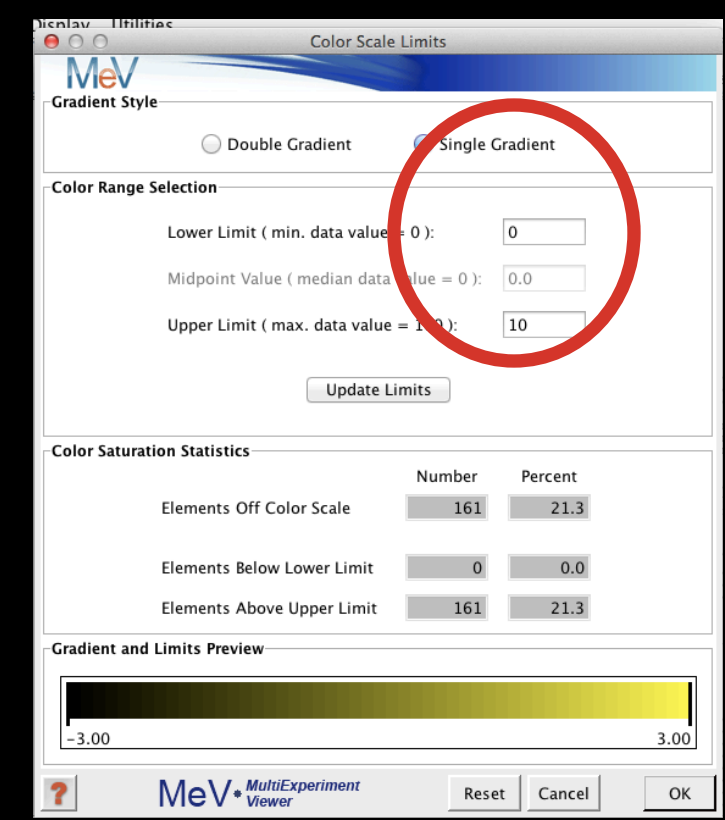

• Finally, to play around a bit:

DOD

- Display/Set Element Size/whatever you'd like
- Clustering/Hierarchical Clustering
- Optimize both gene and sample order
- And select Manhattan Distance (imperfect!)

|            | HCL: Hierarchical Clustering                                    |   |  |  |  |  |  |  |  |
|------------|-----------------------------------------------------------------|---|--|--|--|--|--|--|--|
|            | MeV                                                             |   |  |  |  |  |  |  |  |
| h          | Tree Selection                                                  |   |  |  |  |  |  |  |  |
| L          | Gene Tree Gampio                                                |   |  |  |  |  |  |  |  |
| Ľ          | Outering Optimization                                           |   |  |  |  |  |  |  |  |
|            | ☑ Optimize Gene Leaf Order                                      |   |  |  |  |  |  |  |  |
| L          | (Leaf ordering optimization will increase the calculation time) |   |  |  |  |  |  |  |  |
|            | Distance Metric Selection                                       |   |  |  |  |  |  |  |  |
|            | Current Metric: Manhattan Distance 🗘                            |   |  |  |  |  |  |  |  |
|            | (The occurrent distance metric for HCL is Pearson Completion)   |   |  |  |  |  |  |  |  |
|            | Use Absolute Distance                                           |   |  |  |  |  |  |  |  |
| 14         | Linkage Method Selection                                        | í |  |  |  |  |  |  |  |
|            | <ul> <li>Average linkage clustering</li> </ul>                  |   |  |  |  |  |  |  |  |
|            | Complete linkage clustering                                     |   |  |  |  |  |  |  |  |
| -          | Single linkage clustering                                       |   |  |  |  |  |  |  |  |
| art art ar | Validation                                                      |   |  |  |  |  |  |  |  |
|            | Use Validation (Requires MeV+R)                                 |   |  |  |  |  |  |  |  |
| -          | 2 MeV MultiExperiment Reset Cancel OK                           | 1 |  |  |  |  |  |  |  |

### • If you'd like, you can

M

– Display/Sample-Column Labels/Abbr. Names

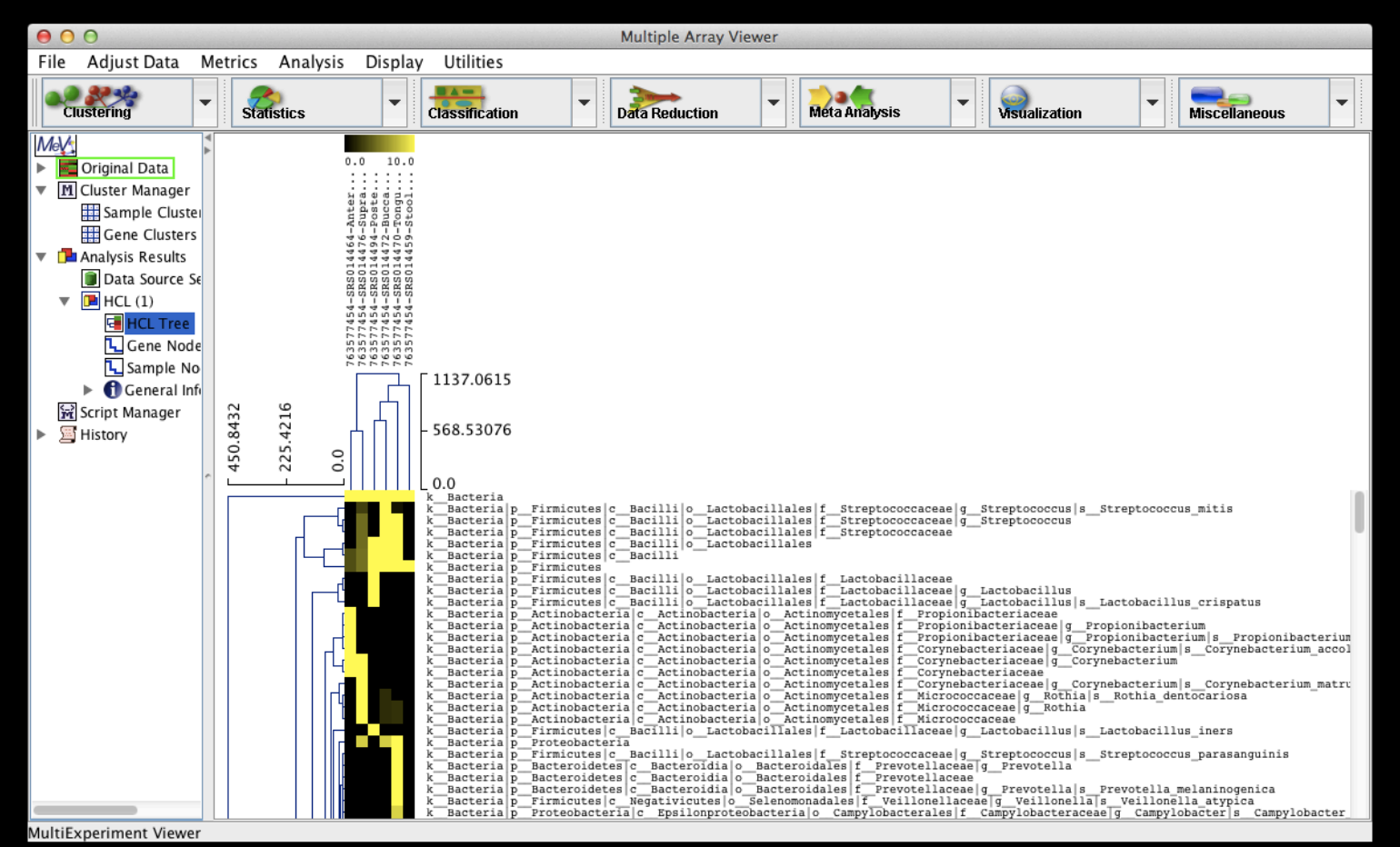

- MeV is a tool; imperfect, but convenient
  - You should likely include just "leaf" nodes
    - Species, whose names start include "s\_\_\_\_"
    - You can filter your file using:

M

cat 763577454.tsv | grep -E '(Stool)|(s\_\_)' >
763577454\_species.tsv

- You can, but might not want to, z-score normalize

Adjust Data/Gene-Row Adjustments/Normalize Genes-Rows

• Many other tools built in – experiment!

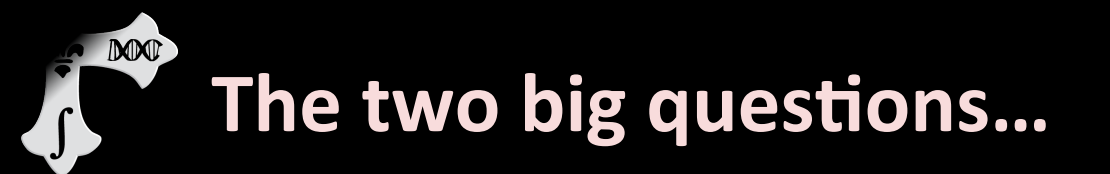

# Who is there? What are they doing?

| Sample #    | 1    | 2    | 3    | 4    | 5    | 6    |
|-------------|------|------|------|------|------|------|
| Clade1      | 0.40 | 0.87 | 0.43 | 0.68 | 0.47 | 0.32 |
| Clade1 Bug1 | 0.40 | 0.56 | 0.07 | 0.31 | 0.42 | 0.27 |
| Clade1 Bug2 | 0.00 | 0.30 | 0.36 | 0.37 | 0.04 | 0.05 |
| Clade2      | 0.60 | 0.13 | 0.57 | 0.32 | 0.53 | 0.68 |
| Clade2 Bug3 | 0.11 | 0.00 | 0.10 | 0.32 | 0.15 | 0.23 |
| Clade2 Bug4 | 0.49 | 0.13 | 0.47 | 0.00 | 0.39 | 0.45 |

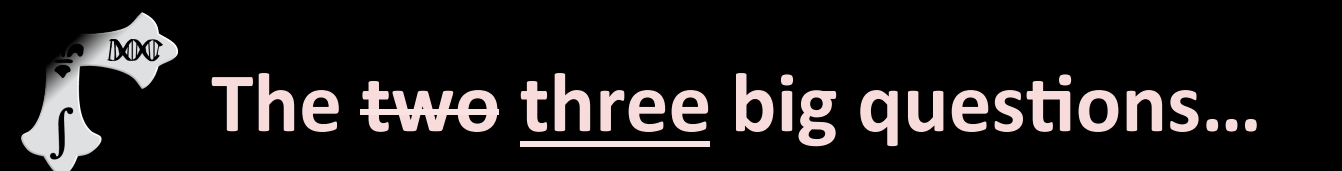

# Who is there? What are they doing? What does it all mean?

| Sample #    | 1       | 2       | 3       | 4         | 5       | 6       |
|-------------|---------|---------|---------|-----------|---------|---------|
| Profession  | Student | Postdoc | Postdoc | Professor | Student | Student |
| Gender      | Male    | Female  | Female  | Male      | Male    | Female  |
| Site        | Oral    | Gut     | Oral    | Gut       | Oral    | Gut     |
| Clade1      | 0.40    | 0.87    | 0.43    | 0.68      | 0.47    | 0.32    |
| Clade1 Bug1 | 0.40    | 0.56    | 0.07    | 0.31      | 0.42    | 0.27    |
| Clade1 Bug2 | 0.00    | 0.30    | 0.36    | 0.37      | 0.04    | 0.05    |
| Clade2      | 0.60    | 0.13    | 0.57    | 0.32      | 0.53    | 0.68    |
| Clade2 Bug3 | 0.11    | 0.00    | 0.10    | 0.32      | 0.15    | 0.23    |
| Clade2 Bug4 | 0.49    | 0.13    | 0.47    | 0.00      | 0.39    | 0.45    |

# Properties of microbiome data

- Compositional nature (Σ = 1)
  - Abundance is relative, not absolute
- High dynamic range
- Often sparse (sample dominated by a few species)
- Noisy
- Hierarchical organization

| Site        | Oral | Gut  | Oral | Gut  | Oral | Gut  |
|-------------|------|------|------|------|------|------|
| Clade1      | 0.40 | 0.87 | 0.43 | 0.68 | 0.47 | 0.32 |
| Clade1 Bug1 | 0.40 | 0.56 | 0.07 | 0.31 | 0.42 | 0.27 |
| Clade1 Bug2 | 0.00 | 0.30 | 0.36 | 0.37 | 0.04 | 0.05 |
| Clade2      | 0.60 | 0.13 | 0.57 | 0.32 | 0.53 | 0.68 |
| Clade2 Bug3 | 0.11 | 0.00 | 0.10 | 0.32 | 0.15 | 0.23 |
| Clade2 Bug4 | 0.49 | 0.13 | 0.47 | 0.00 | 0.39 | 0.45 |

### Properties of microbiome data

DOC

- General problem: correlate microbiome features with metadata (potentially controlling for other features)
- Intuitively summarize the results

| Sample #    | 1       | 2       | 3       | 4         | 5       | 6       |
|-------------|---------|---------|---------|-----------|---------|---------|
| Profession  | Student | Postdoc | Postdoc | Professor | Student | Student |
| Gender      | Male    | Female  | Female  | Male      | Male    | Female  |
| Site        | Oral    | Gut     | Oral    | Gut       | Oral    | Gut     |
| Clade1      | 0.40    | 0.87    | 0.43    | 0.68      | 0.47    | 0.32    |
| Clade1 Bug1 | 0.40    | 0.56    | 0.07    | 0.31      | 0.42    | 0.27    |
| Clade1 Bug2 | 0.00    | 0.30    | 0.36    | 0.37      | 0.04    | 0.05    |
| Clade2      | 0.60    | 0.13    | 0.57    | 0.32      | 0.53    | 0.68    |
| Clade2 Bug3 | 0.11    | 0.00    | 0.10    | 0.32      | 0.15    | 0.23    |
| Clade2 Bug4 | 0.49    | 0.13    | 0.47    | 0.00      | 0.39    | 0.45    |

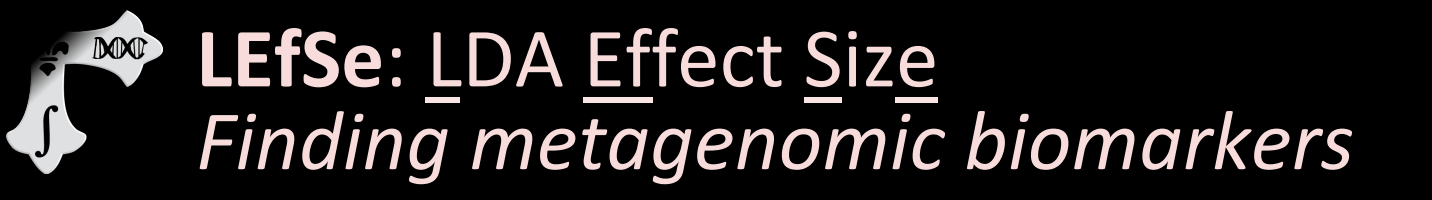

Nicola Segata

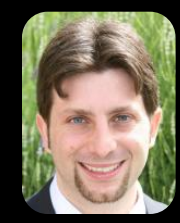

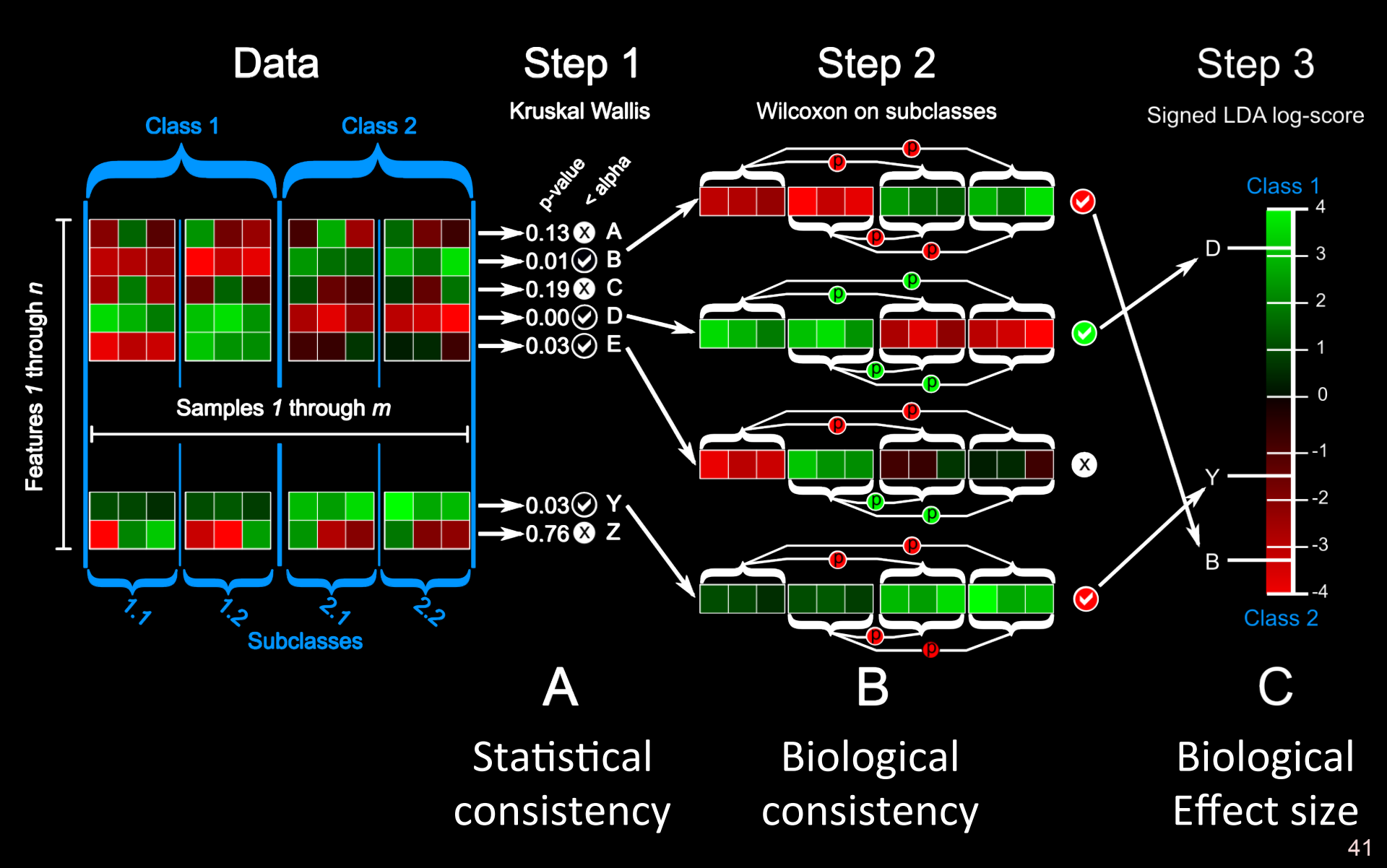

# Example LEfSe application: Find O<sub>2</sub>-loving bugs (controlling for body site)

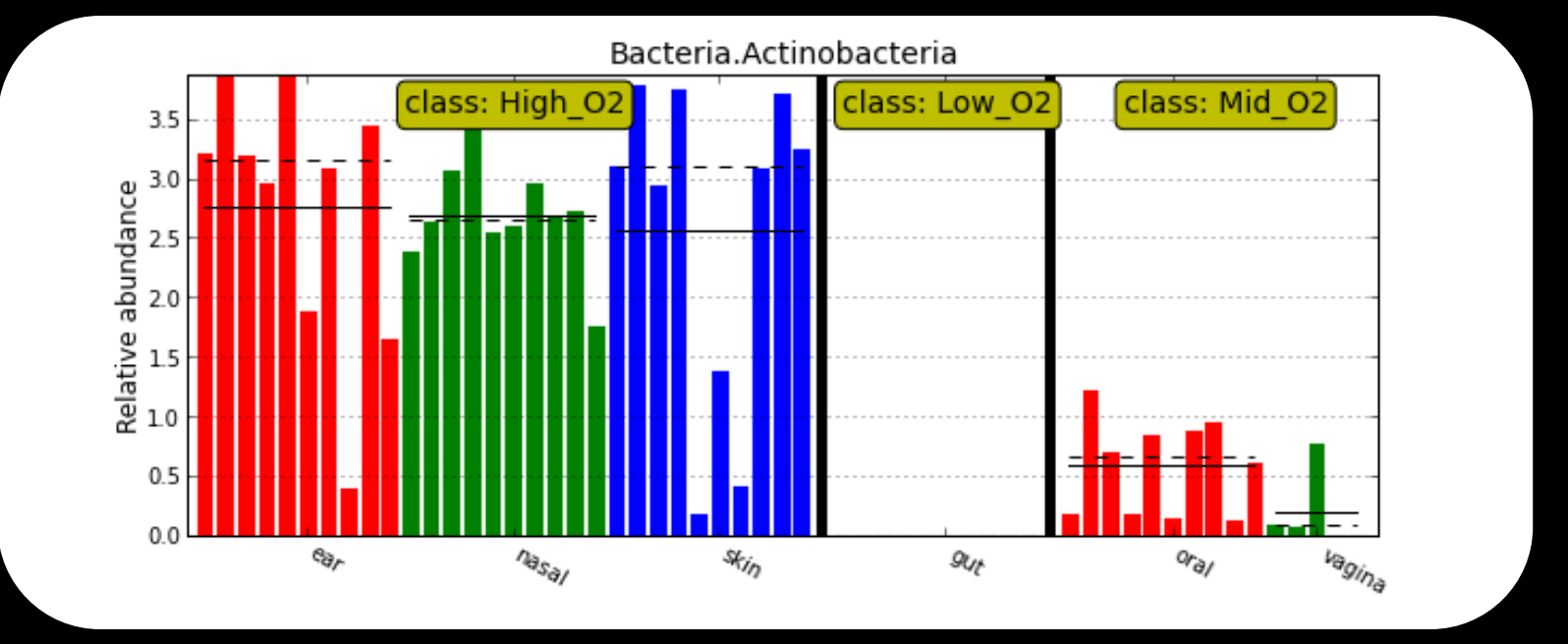

# Superimpose enrichments on the tree of life using GraPhIAn

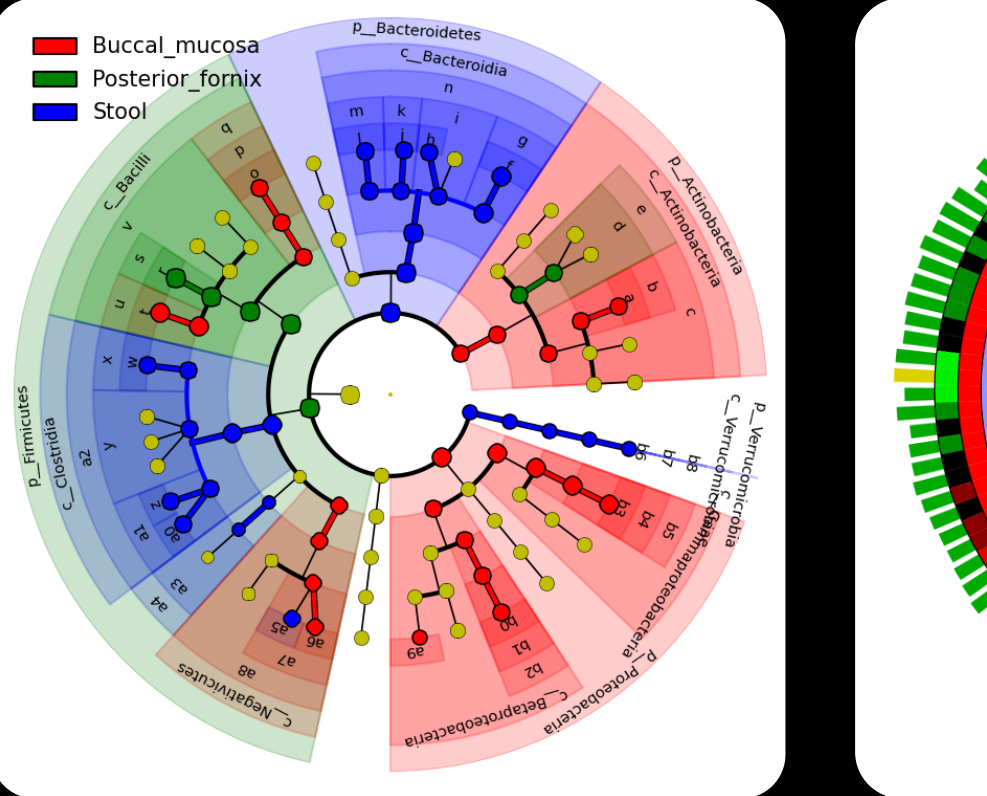

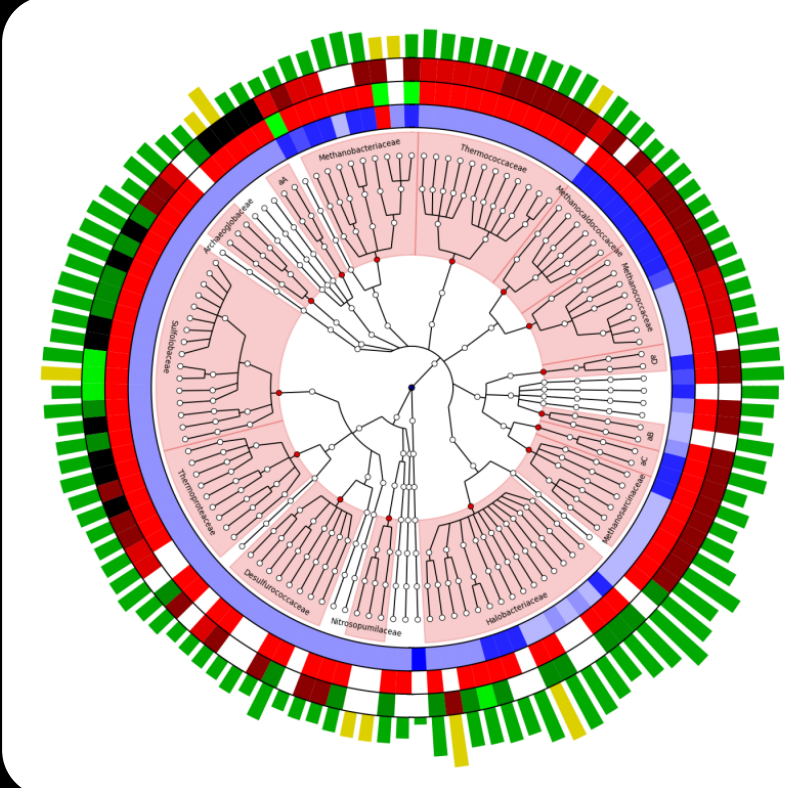

#### LEfSe Associations

#### Metadata Rings

http://huttenhower.sph.harvard.edu/graphlan

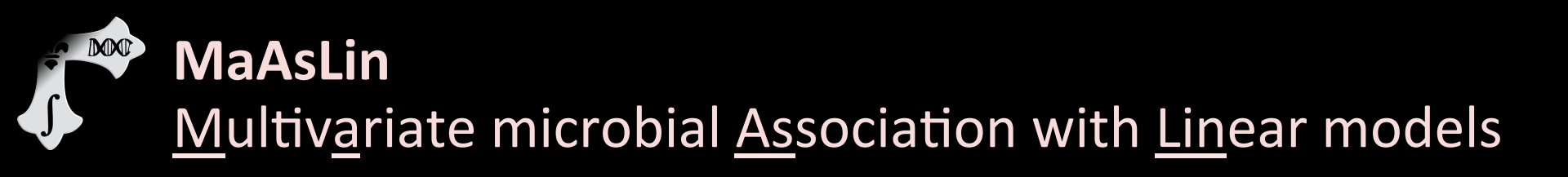

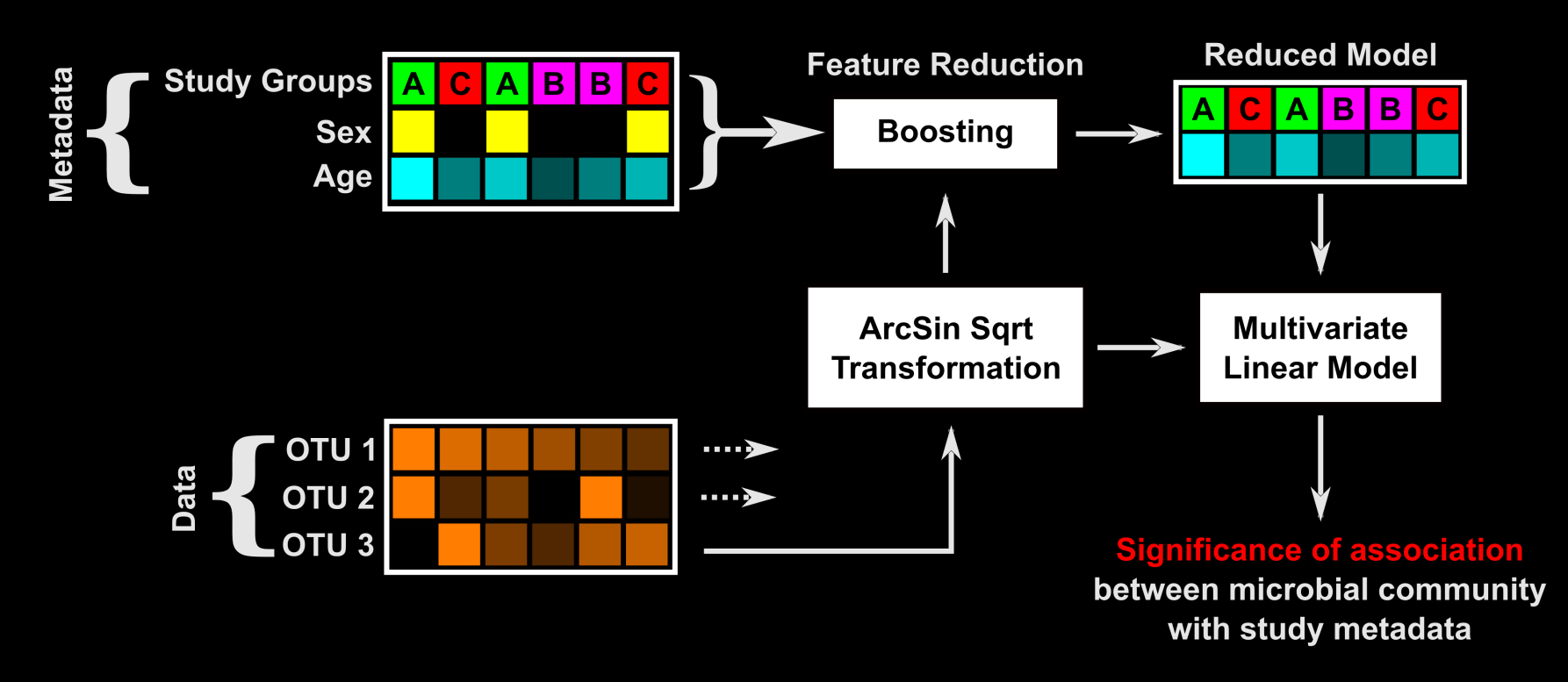

A more general solution for finding significant metagenomic associations in metadata-rich studies

Tim Tic<u>kle</u>

http://huttenhower.sph.harvard.edu/maaslin

#### • Let's get all of the HMP species data: http://hmpdacc.org/resources/data browser.php

#### MICROBIOME PROJECT

IMXD

#### Current News

 June 2012 Owen White and Dirk Gevers discuss the HMP on Wisconsin Public Radio

- June 2012 DACC website updated in coordination with publication of HMP data
- April 2012 HMP DACC Reference Genome download page has been updated

More News Items

#### Publications

- Ethical Discourse about the Modification of Food for Therapeutic Purpo...
- Caring about trees in the forest: incorporating frailty in risk analys...
- Dietary-fat-induced taurocholic acid promotes pathobiont expansion and...

#### More Publications

#### Data Resources

- Tools & Protocols
- BLAST against Reference Genomes
- Project Catalog
- Access to Strains

#### HMPDACC Data Browser

The HMP DACC Data Portal provides access to all publicly available HMP data sets. If this is your first time to this page, please read the Tour Guide to HMP Sequence Data and the HMP Sample Flow Schematic.

View Data in the new ∭-**•**♠-∭-♠ Interactive Flowchart 1 

Data Flow Chart PDF

BLAST **GET TOOLS** 

#### Reference Genomes

HMRGD HMP Reference Genome sequence data HMREFG Reference genome database for read mapping Most Wanted Taxa

HMMDA16S Single cell MDA 16S rRNA Sanger sequencing

HMP reference genome data at NCBI

#### Click "HMSMCP"

#### Metagenomic Shotgun Sequence

HMIWGS/HMASM Illumina was reads and assemblies

HMBSA Body-site specific assemblies

HMGI Gene Index

HMGC Clustered gene index

HMGS GO slim analysis

Shotgun community profiling

HMSMCP Shotgun MetaPHIAn Community Profiling

MRC Metabolic reconstruction and cluster

HMGOI Genes of Interest HM4WGS/HMHASM Illumina/454 Hybrid reads and assemblies

HMHGI Illumina/454 hybrid gene index

#### Metagenomic 16S Sequence

HMR16S Raw 16S reads and library metadata HM16STR Processed, annotated 16S HMMCP Mothur community profiling HMQCP QIIME community profiling HMP metagenomic 16S data at NCBI

#### Mock Community Analysis

HMMC Mock community 16S and wgs reads

#### Demonstration Project Data

UMD Droject Cotolog Defe

Demonstration project data at NCBI

#### Other Data

HMFUNC Functional databases used for metabolic reconstruction RSEQ RNAseg expression analysis of dental microbiome

#### Download the MetaPhIAn1 table for all 700 samples

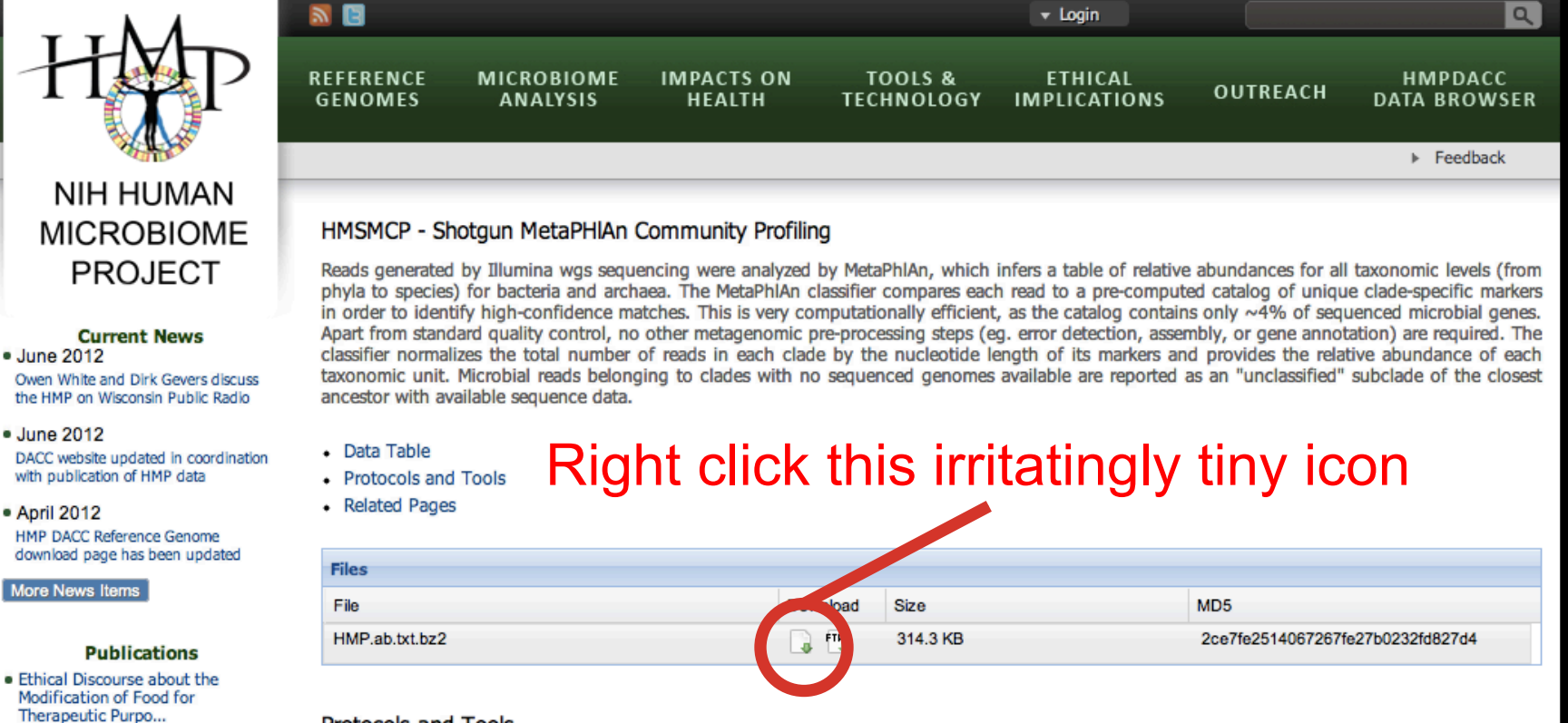

Protocols and Tools

This table has been generated using MetaPhIAn version 1.1.0 (March 2012) with default parameter settings.

Related Pages

 Caring about trees in the forest: incorporating frailty in risk

 Dietary-fat-induced taurocholic acid promotes pathobiont expansion and...

analys...

MM

## Downloading from the command line

- Instead of saving this, download it by:
  - Right-click to copy the URL
  - Run

M

- wget <paste URL here>
- Note: curl -O <URL> works just as well

- Make sure this file is in your current directory, and expand it: bunzip2 HMP.ab.txt.bz2
- Look at the result

M

less HMP.ab.txt

#### • IMPORTANT!!!

- This file's too big to analyze directly today

ln -s ~/workshop\_data/metagenomics/biobakery/data/HMP.ab.filtered.txt

- This is great tons of data, but no metadata
  - Scripts and data from HUMAnN to the rescue:

• NOW take a look again

Let's modify this file to be LEfSe-compatible

DOD

• scp it to your laptop and open it up in Excel

| 0  | 0 0                      |           |                |              |                       |              |           |           | HMP.ab.      | filtered.me  | etadata.tsv  |            |           |            |            |             |                                        |           | 1         | N. M |
|----|--------------------------|-----------|----------------|--------------|-----------------------|--------------|-----------|-----------|--------------|--------------|--------------|------------|-----------|------------|------------|-------------|----------------------------------------|-----------|-----------|------|
| 2  | 🋅 🗔 .                    |           | × 🗈 🕻          | 🛅 🎻 🔟        | <b>○</b> • <b>○</b> • | Σ • 🛃        | •         | fx 🛅 💾    | 100%         |              |              |            |           |            |            | Q- Sea      | rch in Shee                            | et        |           | 5    |
| 1  | Home                     | Layout    | Tables         | Charts       | SmartA                | rt Form      | ulas D    | ata Re    | view         |              |              |            |           |            |            |             |                                        |           | _ ^ ‡     | F -  |
| -  | Edit                     |           |                | Font         |                       |              | Aligr     | nment     |              | Nu           | umber        |            | For       | mat        |            | Cells       |                                        | Themes    |           |      |
|    | 🔍 🚽 Fi                   | II 🔻 Cali | ibri (Body)    | - 12         | • A• A                | -            | ≡ ab      | c 🔻 📆 Wra | np Text 🔻    | General      |              | •          | N N       | lormal     |            |             | ······································ | Aab,      | •         |      |
|    |                          | lear • B  | JU             |              | 🧆 - A                 | -            | F = 6     |           | Merge 🔻      | <b>•</b> %   | > \$.0       | .00 Condit | ional B   | ad         |            | cort Dolot  | Eormat                                 | Thomas    | Aar       |      |
| Fa | Δ1                       | - C       |                | x sid        |                       |              |           |           |              |              |              | Forma      | tting     |            |            | sent Delete | Pormat                                 | i memes × |           |      |
| 1  | A                        | R B       | C C            | D            | F                     | F            | G         | н         | 1            | 1            | K            | L          | M         | N          | 0          | р           | 0                                      | R         | S         | Ē    |
| 1  | sid ,                    | SRS043001 | SRS017127      | SRS021473    | SRS011134             | SRS050184    | SRS011529 | SRS048164 | SRS016516    | SRS052330    | SRS011355    | SRS011452  | SRS019787 | SRS054776  | SRS024140  | SRS014683   | SRS016018                              | SRS047014 | SRS019601 |      |
| 2  | RANDSID                  | 550534656 | 159551223      | 158479027    | 158499257             | 508703490    | 159166850 | 861967750 | 159753524    | 765640925    | 158944319    | 159146620  | 764669880 | 764224817  | 159207311  | 763961826   | 764447348                              | 765074482 | 765620695 | Ľ    |
| 3  | START                    | Q3_2009   | Q2_2009        | Q1_2009      | Q1_2009               | Q3_2009      | Q2_2009   | Q3_2009   | Q2_2009      | Q3_2009      | Q1_2009      | Q1_2009    | Q2_2009   | Q2_2009    | Q2_2009    | Q1_2009     | Q2_2009                                | Q2_2009   | Q3_2009   |      |
| 4  | GENDER                   | female    | male           | male         | male                  | female       | male      | male      | female       | female       | female       | male       | male      | male       | male       | male        | male                                   | male      | female    |      |
| 5  | VISNO                    | 1         | 1              | 2            | 1                     | 1            | 1         | 1         | 1            | 1            | 1            | 1          | . 2       | 2          | 2          | 1           | 1                                      | 2         | 1         |      |
| 6  | STSite                   | Stool     | Buccal_muco    | Buccal_muc   | Stool                 | Posterior_to | Stool     | Stool     | Posterior_to | Posterior_to | Posterior_to | Stool      | Stool     | Buccal_muc | Buccal_muc | Stool       | Stool                                  | Stool     | Stool     |      |
| /  | Parent_spec              | 700106291 | 700033688      | 700097185    | 700014832             | 700038759    | 700016608 | 700038870 | 700032243    | 700038805    | 700015577    | 700016136  | 700038231 | 700106652  | 700100608  | 700023337   | 700024646                              | 700105580 | 700038072 |      |
| 0  | lane                     | 704GE 6   | OINLAAAA       | OIKZLAAAA    | GIJGUAAXA             | 704N4        | OIPINF    |           | 01VKUAAAA    | 1055111      | 01KTVAAAA    | OLVVER     | 7041010   | 021F0      | 01JUIAAAA  | 014111111   | OIPPK                                  | 010000    | 3         |      |
| 10 | SRS                      | 700106291 | 700033689      | 700097185    | 700014837             | 700038759    | 700016610 | 700038870 | 700032243    | 700038805    | 700015579    | 700016142  | 700038263 | 700106652  | 700100608  | 700023337   | 700024673                              | 700105580 | 700038072 |      |
| 11 | Mean Quality             | 29.75     | 29             | 33           | 27                    | 31.07        | 31.92     | 33.16     | 33           | 32.91        | 24           | 32.97      | 700050205 | 32.65      | 29         | 700025557   | 34.24                                  | 700105500 | /000500/2 |      |
| 12 | Number of O              | *****     | *****          | *****        |                       | *****        | *****     | *****     | *****        | *****        | *****        | *****      | t .       | ******     | *****      |             | *****                                  |           |           |      |
| 13 | Percent of H             | 0.0024    | 0.6746         | 0.8842       | 0.0002                | 0.7872       | 0.0004    | 0.0002    | 0.8342       | 0.7861       | 0.8857       | 0.0043     |           | 0.734      | 0.865      |             | 0.0001                                 |           |           |      |
| 14 | Unique Non-              |           | ******         | 959383209    | ******                | ******       | ******    | ******    | ******       | ******       | 683832927    | ******     |           | ******     | ******     |             | ******                                 |           |           |      |
| 15 | kBacteria                | 0         | 0              | 0            | 0.59019               | 0            | 0.15046   | 1.46625   | 0            | 0            | 0            | 0          | 0         | 0          | 0          | 0           | 0                                      | 0.66005   | 0         |      |
| 16 | kBacteria                | 0         | 0              | 0            | 0.00417               | 0            | 0         | 0         | 0            | 0            | 0            | 0          | 0 0       | 0          | 0          | 0           | 0                                      | 0         | 0         |      |
| 17 | kBacteria                | 0         | 0              | 0            | 0                     | 0            | 0         | 0         | 0            | 0            | 0            | 0          | 0 0       | 0          | 0          | 0           | 0                                      | 0         | 0         |      |
| 18 | kBacteria                | 0         | 0              | 0            | 0                     | 0            | 0         | 0         | 0            | 0            | 0            | 0          | 0         | 0          | 0          | 0           | 0                                      | 0         | 0         |      |
| 19 | kBacteria                | 2.57633   | 0              | 0            | 4.20761               | 0            | 5.52547   | 8.52942   | 0            | 0            | 0            | 15.90901   | 1.27072   | 0.14801    | 1.19015    | 6.11771     | 11.53469                               | 5.17385   | 7.56705   |      |
| 20 | KBacteria  <br>kBacteria | 0 005 37  | 0              | 0            | 0.000250              | 0            | 0.00189   | 0 01000   | 0            | 0            | 0.01011      | 0          | 0         | 0          | 0          | 0 02015     | 0 00470                                | 0         | 0         |      |
| 21 | kbacterial               | 0.00527   | 0              | 0            | 0.00358               | 0            | 0.00975   | 0.01062   | 0            | 0            | 0.01611      | 0          |           | 0          | 0          | 0.02015     | 0.00478                                | 0.00568   | 0.04259   |      |
| 23 | k Bacterial              | 0         | 0              | 0            | 0                     | 0            | 0         | 0         | 0            | 0            | 0            | 0          | 0         | 0.00686    | 0          | 0           | 0                                      | 0         | 0         |      |
| 24 | k Bacterial              | 0         | 0              | 0            | 0                     | 0            | 0         | 0         | 0            | 0            | 0            | 0          | 0         | 0.00000    | 0          | 0           | 0                                      | 0         | 0         |      |
| 25 | k_Bacteria               | 0<br>0    | 0              | 0            | 0                     | 0            | 0         | 0.00105   | 0            | 0            | 0            | 0          | 0         | 0          | 0          | 0.00395     | 0                                      | 0         | 0.00172   |      |
| 26 | kBacteria                | 0         | 0              | 0            | 0                     | 0            | 0         | 0         | 0            | 0            | 0            | 0          | 0         | 0          | 0          | 0           | 0                                      | 0         | 0         |      |
| 27 | kBacteria                | 0.09916   | 0              | 0.00175      | 0.33665               | 0            | 0.10695   | 0.93543   | 0            | 0            | 0            | 1.85125    | 0.07391   | 0          | 0.35352    | 0.14181     | 1.38231                                | 0.39615   | 11.37444  |      |
| 28 | kBacteria                | 0         | 0              | 0            | 0                     | 0            | 0         | 0         | 0            | 0            | 0.00528      | 0          | 0.00049   | 0          | 0          | 0.00441     | 0                                      | 0.00445   | 0.00157   |      |
| 29 | kBacteria                | 0         | 0              | 0.03817      | 0                     | 0            | 0         | 0         | 0            | 0            | 0            | 0          | 0         | 0.0182     | 0          | 0           | 0                                      | 0         | 0         |      |
| 30 | kBacteria                | 0         | 0              | 0            | 0                     | 0            | 0.00189   | 0         | 0            | 0            | 0            | 0          | 0         | 0          | 0          | 0           | 0                                      | 0         | 0         |      |
| 31 | kBacteria                | 0         | 0              | 0            | 0                     | 0            | 0         | 0         | 0            | 0            | 0            | 0          | 0         | 0          | 0          | 0           | 0                                      | 0         | 0         |      |
| 32 | KBacteria                | 0.00187   | 0.00506        | 0.11746      | 0.07423               | 0            | 0.00632   | 0.00537   | 0            | 0            | 0            | 0          | 0         | 0.03278    | 0.04907    | 0.01003     | 0                                      | 0.00384   | 0         |      |
|    |                          | ← → → F F | IMP.ab.filtere | d.metadata.t | tsv +                 |              |           |           |              |              |              |            |           |            |            |             |                                        |           |           |      |
|    | Norm                     | nal View  | Ready          |              |                       |              |           |           |              |              | Sum=0        |            | •         |            |            |             |                                        |           |           | 1    |

- Delete all of the metadata rows *except*:
  - RANDSID and STSite

DOD

- Save it as tab-delimited text: HMP.ab.filtered.metadata.txt

| 0  | 00         |            |               |            |                         |                   | 🖄 HMP.ab.filt  | tered.metada     | ta.txt         |         |               |              |             |           |           | N. 21 |
|----|------------|------------|---------------|------------|-------------------------|-------------------|----------------|------------------|----------------|---------|---------------|--------------|-------------|-----------|-----------|-------|
| 2  | 1          |            | × 🗅 🕻         | -<br>      |                         | 🝸 • 🖅 🛅 🕻         | 100% -         | <b>?</b>         |                |         |               | Q- Sea       | rch in Shee | t         |           | 2     |
|    | A Home     | Layout     | Tables        | Charts     | , Amarika , Karrah      | ori, Bata ( B     |                |                  |                |         |               |              |             |           | ∧ ‡       | × -   |
|    | Edit       |            |               | Font       |                         | Save As: HMI      | .ab.filtered.r | netadata.txt     |                |         |               | Cells        |             | Themes    |           |       |
| ſ  | 🗎 🖕 💽 Fi   | ill 🔻 Cali | bri (Body)    | - 12       | ·                       |                   | ng Test 🐑 🔤 Ca | neral -          |                |         |               |              |             | Aa -      | -         |       |
|    |            | lear • B   | I U           |            |                         |                   |                |                  | 1              |         |               | Delete       | Format      | Thomas    | la-       |       |
|    | aste       |            |               |            |                         |                   |                |                  | • 4            |         |               | isert Delete | Format      | memes *   |           | -     |
|    | AI         |            | S (- )        | C D        | FAVORITES               | Name              |                |                  |                |         | Date Modified | D            | 0           | P         | c         | ľ     |
| 1  | RANDSID    | 550 4656   | 159551223     | 158479027  | Dropbox                 | 104b-hit-ke       | g-mpm-cop-i    | nul-nve-nve.t    | ct             |         | Yesterday     | 1 763961826  | 764447348   | 765074482 | 765620695 | t     |
| 2  | STSite     | Stool      | Buccal_mucc   | Buccal_muc | Annliestions            | 763577454         | _species.tsv   |                  |                |         | Today, 9:25   | cc Stool     | Stool       | Stool     | Stool     | ľ     |
| 3  | kBacteria  | 0          | 0             | (          | Applications            | 763577454         | .tsv           |                  |                |         | Today, 9:25   | D 0          | 0           | 0.66005   | 0         | 1     |
|    | kBacteria  | 0          | 0             |            | Desktop                 | 📄 fastq2fasta     | .py            |                  |                |         | Today, 9:57   | 0 0          | 0           | 0         | 0         | 1     |
| 6  | k manual   | 0          | 0             |            | Documents               | HMP.ab.filt       | ered.metadata  | .tsv             |                |         | Today, 11:30  | 0 0          | 0           | 0         | 0         | 5     |
| 7  | k_Bacteria | 2.57633    | 0             | Ċ          | Downloads               | 🐘 🐘 HMP.ab.filt   | ered.metadata  | .txt             |                |         | Today, 11:31  | 5 6.11771    | 11.53469    | 5.17385   | 7.56705   |       |
| 8  | kBacteria  | 0          | 0             | (          | Downloads               | HMP.ab.filt       | ered.txt.gz    |                  |                |         | Today, 11:27  | 0 0          | 0           | 0         | 0         | i -   |
| 9  | kBacteria  | 0.00527    | 0             | (          | Movies                  | p06-seque         | ncing.docx     |                  |                |         | 03-05-12      | 0 0.02015    | 0.00478     | 0.00568   | 0.04259   | 1     |
| 10 | kBacteria  | 0          | 0             |            | J Music                 | problems00        | 5.tar.gz       |                  |                |         | 02-26-12      | 0 0          | 0           | 0         | 0         | 1     |
| 11 | K_Bacteria |            | 0             | -          |                         |                   |                |                  |                |         | Yesterday     | 0 0          | 0           | 0         | 0         | 1     |
| 13 | k Bacteria |            | 0             |            | O Pictures              |                   |                |                  |                | 0 0     | ,             | 0 0.00395    | 0           | 0         | 0.00172   | i -   |
| 14 | k_Bacteria | 0          | 0             | (          |                         | rmat: Windows I   | ormatted Te    | vt ( tvt)        | •              |         |               | 0 0          | 0           | 0         | 0         | j .   |
| 15 | kBacteria  | 0.09916    | 0             | 0.00175    |                         | mat. windows i    | offiatted re.  | At (.t.At)       |                |         |               | 2 0.14181    | 1.38231     | 0.39615   | 11.37444  | 6     |
| 16 | kBacteria  | 0          | 0             | (          | Description             |                   |                |                  |                |         |               | 0 0.00441    | 0           | 0.00445   | 0.00157   | 1     |
| 17 | kBacteria  | 0          | 0             | 0.03817    | Exports the data on the | e active s.       | indows-compat  | ible text 6      | ses tabs to se | eparate |               | 0 0          | 0           | 0         | 0         | 1     |
| 18 | k_Bacteria |            | 0             |            | values in cells.        |                   |                |                  |                |         |               | 0 0          | 0           | 0         | 0         | -     |
| 20 | k Bacteria | 0.00187    | 0.00506       | 0 11746    |                         |                   |                |                  |                |         |               | 7 0.01003    | 0           | 0.00384   | 0         |       |
| 21 | k Bacteria | 0.00107    | 0.00500       | (          | Learn more about file f | formats           |                |                  |                |         |               | 3 0          | 0           | 0.00501   | 0         |       |
| 22 | kBacteria  | j o        | 0             | (          |                         |                   |                |                  |                |         |               | 5 0.00159    | 0.00946     | 0.0002    | 0.01763   | í -   |
| 23 | kArchaea   | 0          | 0             | (          |                         |                   |                |                  |                |         |               | 0 0          | 0           | 0.04344   | 0         | 1     |
| 24 | kBacteria  | 0          | 0             | (          | Options Co              | mpatibility Repor | t 🔄 🔼 Cor      | mpatibility chee | k recommended  |         |               | 0 0          | 0           | 0         | 0         | 1     |
| 25 | kArchaea   | 0 01250    | 0             |            |                         |                   |                |                  |                |         |               | 0 00000      | 0.00079     | 0.02601   | 0 1145    | -     |
| 20 | k Bacteria | 0.01359    | 0             | -          | Ouri i i                |                   |                |                  |                |         |               | 9 0.04046    | 0.12900     | 0.02091   | 0.1145    |       |
| 28 | k Bacteria | 0          | 0.00923       | 0.04524    | Hide extension          | New Folder        |                |                  |                | Cancel  | Save          | 7 0          | 0           | 0         | 0         |       |
| 29 | kBacteria  | 0          | 0             | (          | 0 0                     | 0                 | 0              | 0                | 0              | 0 0     | U             | 0 0.00208    | 0           | 0.00087   | 0.00239   | í –   |
| 30 | kBacteria  | 0          | 0             | (          | 0 0                     | 0 0               | 0 0            | 0                | 0              | 0 0     | 0             | 0 0          | 0           | 0         | 0         | 1     |
| 31 | kBacteria  | 0          | 0             | (          | 0 0                     | 0 0               | 0 0            | 0                | 0              | 0 0     | 0             | 0 0.0347     | 0           | 0         | 0         | 1     |
| 32 | kBacteria  | 0          | 0.07358       | 0.71281    | 0 0                     | 0 0               | 0 0            | 0                | 0              | 0 0     | 10.69807 1.55 | 03 0         | 0           | 0.00159   | 0         | 1     |
|    |            | ←→→⊡ Ĥ     | MP.ab.filtere | d.metadata | tsv +                   |                   |                |                  |                |         |               |              |             |           | ii ii     |       |
|    |            |            | Ready         |            |                         |                   |                | Si               | um=0           | -       |               |              |             |           |           | 1     |

#### Visit LEfSe at: <a href="http://huttenhower.sph.harvard.edu/lefse">http://huttenhower.sph.harvard.edu/lefse</a>

DOD

| 🔫 Galaxy / Huttenho                                                                                                    | WET Lapalyze Data Workflow Shared Data - Visualization Help- User-                                                                                                    |                                                                                          | Using 0% |
|----------------------------------------------------------------------------------------------------|----------------------------------------------------------------------------------------------------|------------------------------------------------------------------------------------------|----------|
| Tools                                                                                                    |                                                                                                    | History                                                                                  | C 🕈      |
| search tools  HUTTENHOWER LAB MODULES  LEFSe  A) Format Data for LEFSe  B) LDA Effect Size (LEFSe)  C) Plot LEFSe Results  D) Plot Cladogram  E) Plot One Feature  F) Plot Differential Features  MetaPhIAn  GraPhIAn  First  MaAsLin  PICRUSt  LCACORNELODULE  Get Data  Upload File from your computer | <ul> <li>Thanks for visiting our lab's tools and applications page, implemented within the <u>Galaxy</u> web application and workflow framework. Here, we provide a number of resources for metagenomic and functional genomic analyses, intended for research and academic use. Please see the menus and folders to the left for an overview of available tools including documentation, sample data, and publications.</li> <li>Our lab's research interests include metagenomics and the <u>human microbiome</u>, the relationships between microbial communities and human health, microbiome systems biology, and large-scale computational methods for studying all of these areas. In addition to the tools provided here, feel free to take a look at our additional <u>research</u> and <u>publications</u>, including the <u>Sleipnir library</u> for computational functional genomics.</li> <li>The tools are available here without account creation. However, you are strongly invited to create an account for having access to the history, saved analyses, datasets and workflows. You can create an account and/or log in using the User menu in the top-right corner.</li> <li>If you have any comments, questions, or suggestions, please contact <u>Dr. Huttenhower</u>.</li> </ul> | Unnamed history<br>0 bytes<br>This history is em<br>load your own da<br>from an external | Q 🗹      |

Then upload your formatted table

DOD

- After you upload, wait for the progress meter to turn green!

| - Galaxy / Huttenhor                                                                                                    | WEF Labalyze Data Workflow Shared Data - Visualization Help- User-                                                                                                    |                                                                                  | Using 0% |
|----------------------------------------------------------------------------------------------------|----------------------------------------------------------------------------------------------------|----------------------------------------------------------------------------------|----------|
| Tools                                                                                                    | Upload File (version 1.1.4)                                                                                                    | History                                                                          | C \$     |
| search tools                                                                                                    | File Format:                                                                                                    | Unnamed history                                                                  |          |
| HUTTENHOWER LAB MODULES<br>LEFSe<br>A) Format Data for LEFSe<br>B) LDA Effect Size (LEFSe)<br>C) Plot LEFSe Results<br>D) Plot Cladogram<br>E) Plot One Feature<br>F) Plot Differential Features | Auto-detect Which format? See help below 1. Click here, browse to HMP.ab.filtered.metadata.txt Choose File Htm.ab.filtered.metadata.txt H.C. Browser limitations, uploading files larger than 2GB is guaranteed to fail. To upload large files, use the URL method (below) or FTP (if enabled by the site administrator). URL/Text: | 269.2 KB<br>This history is empload your own date<br>from an external s<br>3. Th | Q 🗹      |
| GraPhlAn                                                                                                    | Here you may specify a list of URLs (one per line) or paste the contents of a file.                                                                                                    | , viait                                                                          |          |
| microPITA<br>Maaalin                                                                                                    | Convert spaces to tabs:                                                                                                    | her                                                                              | e        |
| MaAsLin<br>PICRUSt                                                                                                    | Use this option if you are entering intervals by hand. <b>2 Thom</b>                                                                                                    |                                                                                  |          |
| LOAD DATA MODULE                                                                                                    | Genome:                                                                                                    |                                                                                  |          |
| <u>Get Data</u>                                                                                                    | unspecified (?)                                                                                                    |                                                                                  |          |
| Upload File from your computer DEFAULT GALAXY MODULES                                                                                                    | Execute                                                                                                    |                                                                                  |          |

• Then tell LEfSe about your metadata:

DOD

| 💳 Galaxy / Huttenho                                                | Wer Lanalyze Data Workflow Shared Data - Visualization Help - User -                                                                                                    | ===                                                             | Using 0%         |
|--------------------------------------------------------------------|----------------------------------------------------------------------------------------------------|-----------------------------------------------------------------|------------------|
|                                                                    | A) Format Data for LEfSe (version 1.0)                                                                                                    | History                                                         | C \$             |
| search tools                                                       | Upload a tabular file of relative abundances and class labels (possibly also subclass<br>and subjects labels) for LEfSe - See samples below - Please use Galaxy Get-<br>Data/Upload-File. Use File-Type = Tabular:<br>2: HMP.ab.filtered.metadata.txt<br>Select whether the vectors (features and meta-data information) are listed in rows or | Unnamed history<br>538.3 KB<br>2: HMP.ab.filtered.me<br>ata.txt | Q 🗹<br>tad 💿 🖋 🗙 |
| B) LDA Effect Size (LEFSe)                                         | columns:<br>Rows \$                                                                                                    |                                                                 |                  |
| <u>C) Plot LEfSe Results</u><br><u>D) Plot Cladogram</u>           | Select within row to use as the 2. Then                                                                                                    |                                                                 |                  |
| <u>E) Plot One Feature</u><br><u>F) Plot Differential Features</u> | Select Winch row to use us subclass: select STSite                                                                                                    |                                                                 |                  |
| <u>MetaPhIAn</u><br><u>GraPhIAn</u>                                | Select which come to use an effect:<br>#1:RANDSID                                                                                                    | Then sel                                                        | ect              |
| MaAsLin<br>PICRUSt                                                 | Per-sample normalization of the sum of the values to 1M (recommended when very low values are present):                                                                                                    | RANDSI                                                          | D                |
| LOAD DATA MODULE<br>Get Data<br>Upload File from your computer     | Execute 4. Then h                                                                                                    | ere                                                             |                  |

Then select LDA=4, "One-against-all," and run LEfSe!
 You can change other default statistical parameters if desired

MM

| 💳 Galaxy / Huttenhov                     | Ver Labalyze Data Workflow Shared Data - Visualization Help- User          | r∓       |                        | Using 0% |
|------------------------------------------|----------------------------------------------------------------------------|----------|------------------------|----------|
| Tools                                    | B) LDA Effect Size (LEfSe) (version 1.0)                                   |          | History                | 52<br>\$ |
| search tools                             | Select data: D 🗠 2. Then "4" he                                            | ere      | Unnamed history        |          |
| here                                     | 3: A) Format Data for LEfSe on data 2 + (finds only very extre             | eme      | 1.0 MB                 | Q        |
| HUTTENHOWER LAB MODULES                  | Alpha value for the factorial Kruska' Wallis test among classes:           |          | 2: A) Format Data for  |          |
| <u>LEfSe</u><br>A) Format Data for LEfSe | 0.05 differences)                                                          |          | <u>Se on data 2</u>    |          |
| B) LDA Effect Size (LEfSe)               | Alpha value for the pair use Wilcoxon test between subclasses:             |          | 2: HMP.ab.filtered.met | ad 💿 🖋 🗙 |
| C) Plot LEffe Popults                    | 0.05                                                                       |          | <u>ata.txt</u>         |          |
| D) Plot Cladogram                        | Time hold opene logarithmic LDA score for discriminative features:         |          |                        |          |
| E) Plot One Feature                      | 4                                                                          |          |                        |          |
| E) Plot Differential Features            | Do you want the pairwise comparisons among subclasses to be performed only | /        |                        |          |
| r) not binerential reatures              | among the subclasses with the same name?:                                  | <b>→</b> | 66                     | 1        |
| <u>MetaPhIAn</u>                         | No ‡                                                                       | 3. III   | nen "one"              | nere     |
| <u>GraPhIAn</u>                          | Seture strategy for more class analysis:                                   | finda    | differences in a       | atlagat  |
| microPITA                                | One-against-all (less strict) 💠                                            | inas d   | unerences in a         | alleast  |
| MaAsLin                                  |                                                                            | one co   | ndition rather         | than in  |
| <u>PICRUSt</u>                           | Execute 4. Then GO!                                                        |          | all conditions)        |          |
| LOAD DATA MODULE                         |                                                                            |          | ,                      |          |

You can plot the results as a bar plot
 Again, lots of graphical parameters to modify if desired

DOD

| 💳 Galaxy / Huttenhov          | Ver Labalyze Data Workflow Shared Data - Visualization Help- User- | Using 0%                                        |
|-------------------------------|--------------------------------------------------------------------|-------------------------------------------------|
| Tools                         | C) Plot LEfSe Results (version 1.0)                                | History 2 🌣                                     |
| search tools                  | Select data: 🗅 🖓                                                   | Unnamed history                                 |
| HUTTENHOWER LAB MODULESICK    | 4: B) LDA Effect Size (LEFSe) on data 3 +                          | 1.0 MB                                          |
| A) Format De a for LEFS       | Default ÷                                                          |                                                 |
| B) LDA Effect Size (LEfSe)    | Set some graphical options to personalize the output:              | 3: A) Format Data for LEf 💿 🖋 🗙<br>Se on data 2 |
| D) Plot Cladogram             | Output format:                                                     | 2: HMP.ab.filtered.metad (*)                    |
| E) Plot One Feature           | Set the dpi resolution of the output:                              |                                                 |
| F) Plot Differential Features | 2 Then here                                                        |                                                 |
| MetaPhIAn                     |                                                                    |                                                 |
| GraPhIAn                      |                                                                    |                                                 |

#### • In Galaxy, view a result by clicking on its "eye"

DOD

| 🗧 Galaxy / Huttenho                                                | Wer Labalyze Data Workflow Shared Data - Visualization Help- User-                                                                                                    |                                                           | Using 0% |
|--------------------------------------------------------------------|----------------------------------------------------------------------------------------------------|-----------------------------------------------------------|----------|
| Tools                                                              |                                                                                                    | History                                                   | C 🕈      |
| search tools                                                       | A job has been successfully added to the queue – resulting in the following dataset:<br>5: C) Plot LEfSe Results on data 4<br>You can check the status of queued jobs and view the resulting data by refreshing the | Unnamed history<br>1.4 MB                                 | QC       |
| LEFSe<br>A) Format Data for LEFSe                                  | History pane. When the job has been run the status will change from 'running' to<br>'finished' if completed successfully or 'error' if problems were encountered.                                                   | <u>5: C) Plot LEfSe Results (<br/>n data 4</u>            | • ×      |
| B) LDA Effect Size (LEfSe)                                         |                                                                                                    | <u>4: B) LDA Effect Size (LEf</u><br><u>Se) on data 3</u> | ● # ×    |
| D) Plot Cladogram                                                  |                                                                                                    | <u>3: A) Format Data for LEf</u><br><u>Se on data 2</u>   | ● / ×    |
| <u>E) Plot One Feature</u><br><u>F) Plot Differential Features</u> |                                                                                                    | 2: HMP.ab.filtered.metad<br>ata.txt                       | ● 🖋 ×    |
| <u>MetaPhIAn</u><br>GraPhIAn                                       |                                                                                                    |                                                           |          |
| microPITA                                                          |                                                                                                    |                                                           |          |
| MaAsLin                                                            |                                                                                                    |                                                           |          |
| <u>PICRUSt</u>                                                     |                                                                                                    |                                                           |          |

**Click here** 

Buccal mucosa Posterior fornix Stoo c Bacte o\_Bacteroidale p\_Bacteroid f Bacteroidacea g Bacteroide o\_Clostridiale c\_Clostridi les unclassifie f Rikenellacea g\_Alistip Alistipes\_putredi Bacteroides vulgati f\_Ruminococcacea f\_Eubacteriacea g Eubacteriu f\_Prevotellace g\_Prevotell \_\_\_\_\_Bacteroides\_ovati g\_Parabacter \_Eubacterium\_recta Bacteroides sterco g\_Ruminococci g Faecalibacteriu p\_Verrucomicrob Bacteroides\_cac \_\_\_\_\_\_Erysipelotrichal f Lachnospiracea g\_Akkermans nsia muciniph s Dialister invisi ococcus\_bron g\_Dialist Alistipes\_shah g Lactobacillus f\_Lactobacillacea c\_Bacil o Lactobacillale p Firmicute illus\_crisp actobacillus jenser o Bifidobacteriale g\_Streptococci Streptococcus\_mit p\_Proteobacter f Pasteurellacea o\_Pasteurellale g\_Haemophili us parainfluenza o\_Actinomycetale c\_Actinobact n Actinobacter f\_Bacillales\_un g\_Gem o\_Bacillale f\_Micrococcacea g\_Roth mohrsa Betaproteobacter g\_Lautrop \_Lautropia\_mirabil o Neisseriale: f Neisseriacea g\_Neisser influenz o Selenomonadale \_Rothia\_mucilaging f\_\_veillonellace c Negativicute g\_\_veillonella \_Rothia\_dentocario 0 LDA SCORE (log 10)

M

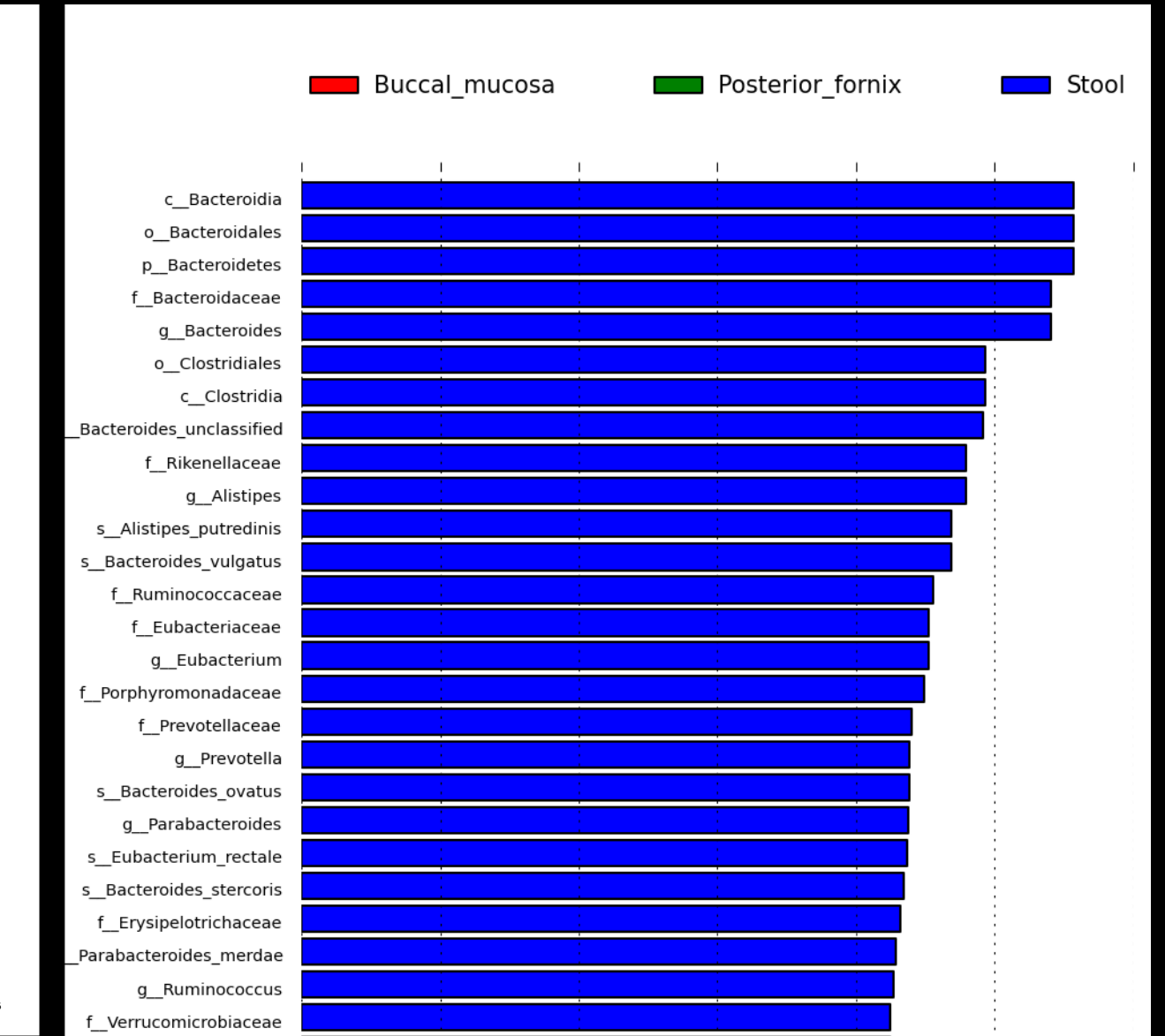

• You can plot the results as a cladogram

DOD

- Lots and lots of graphical parameters to modify if desired

| 💳 Galaxy / Huttenhov                                         | WET Labalyze Data Workflow Shared Data - Visualization Help- User-                                                                                                    |                                                      | Using 0%          |
|--------------------------------------------------------------|----------------------------------------------------------------------------------------------------|------------------------------------------------------|-------------------|
| Tools 1 Click *                                              | D) Plot Cladogram (version 1.0)                                                                                                    | History                                              | C \$              |
| search tools here                                            | Select data: <sup>(1)</sup> <sup>(2)</sup> <sup>(2)</sup> <sup>(4)</sup> <sup>(4)</sup> <sup>(5)</sup> <sup>(4)</sup> <sup>(5)</sup> <sup>(6)</sup> <sup>(6)</sup> | Unnamed history<br>1.4 MB                            | QØ                |
| HUTTENHOWER LAB MODULES<br>LEfSe<br>A) Format Data for LEfSe | Set structural parameters of the cladogram:                                                                                                    | <u>5: C) Plot LEfSe Resu</u><br><u>n data 4</u>      |                   |
| B) LDA Effect 1 Ze (LEfSe)                                   | Default +                                                                                                    | <u>4: B) LDA Effect Size</u><br><u>Se) on data 3</u> | <u>(LEf</u> 🕑 🖋 🗙 |
| D) Plot Cladogram                                            | Default +                                                                                                    | <u>3: A) Format Data fo</u><br>Se on data 2          | r LEf 💿 🖋 🗙       |
| E) Plot One Feature<br>F) Plot Differential Features         | Output format:                                                                                                    | 2: HMP.ab.filtered.mo<br>ata.txt                     | etad 💿 🖋 🗙        |
| MetaPhlAn<br>Graphlan                                        | Set the dpi resolution of the output:                                                                                                    |                                                      |                   |
| microPITA<br>MaAsLin                                         | Execute 2. Then here                                                                                                    |                                                      |                   |
| PICRUSt                                                      |                                                                                                    |                                                      |                   |

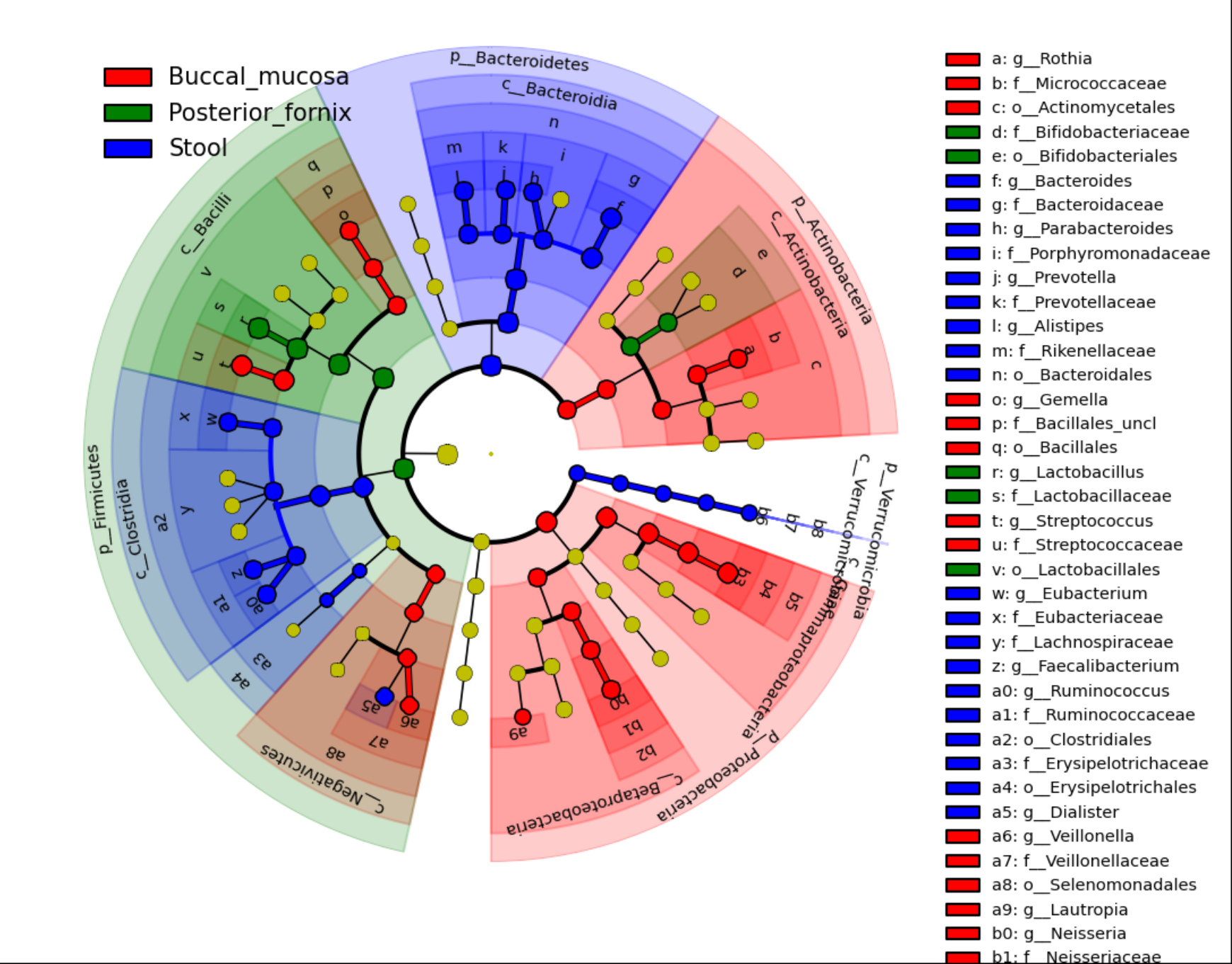

# An aside: GraPhIAn

• You can use this visualization for other purposes as well

Available online through Galaxy

M

- Available offline as open source Python

http://huttenhower.sph.harvard.edu/graphlan

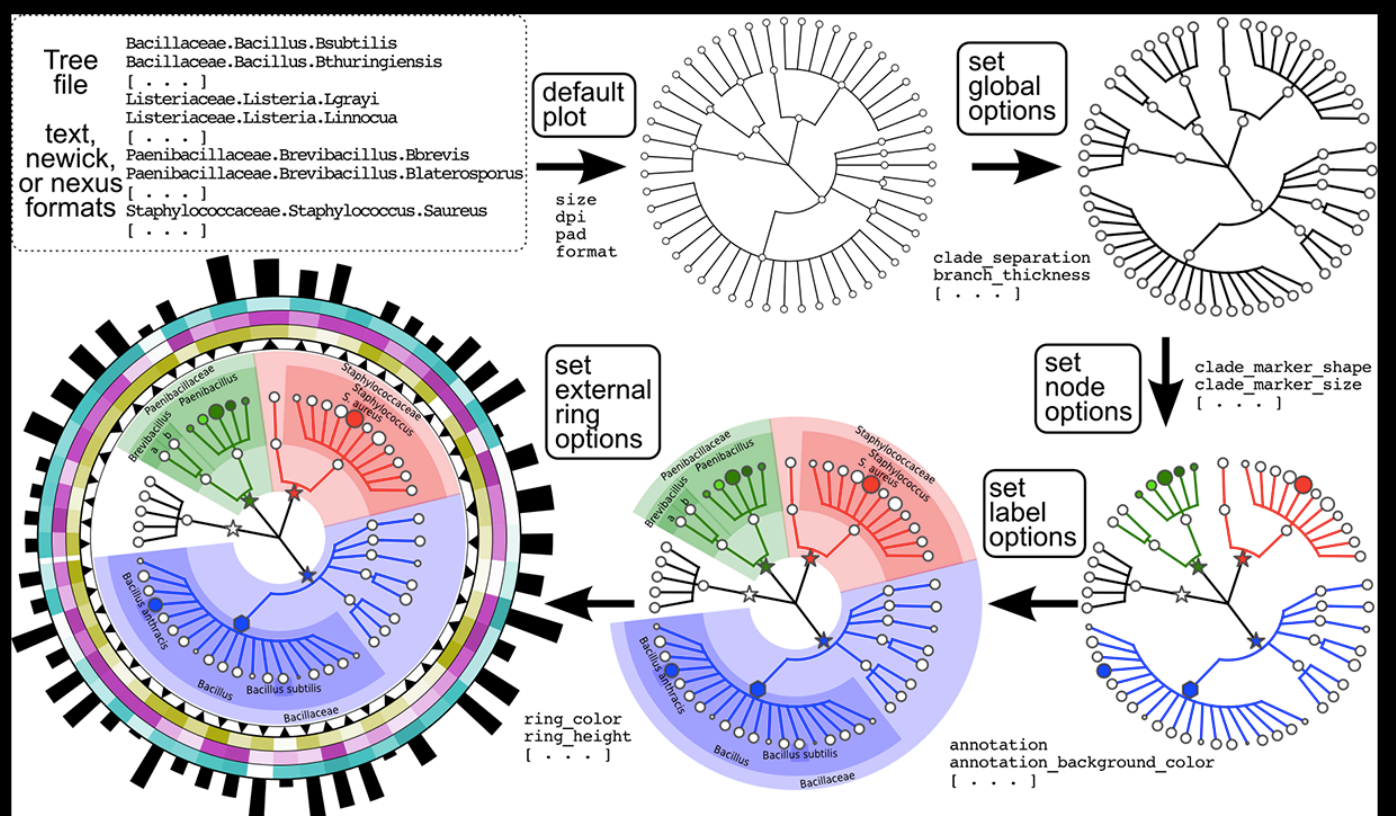

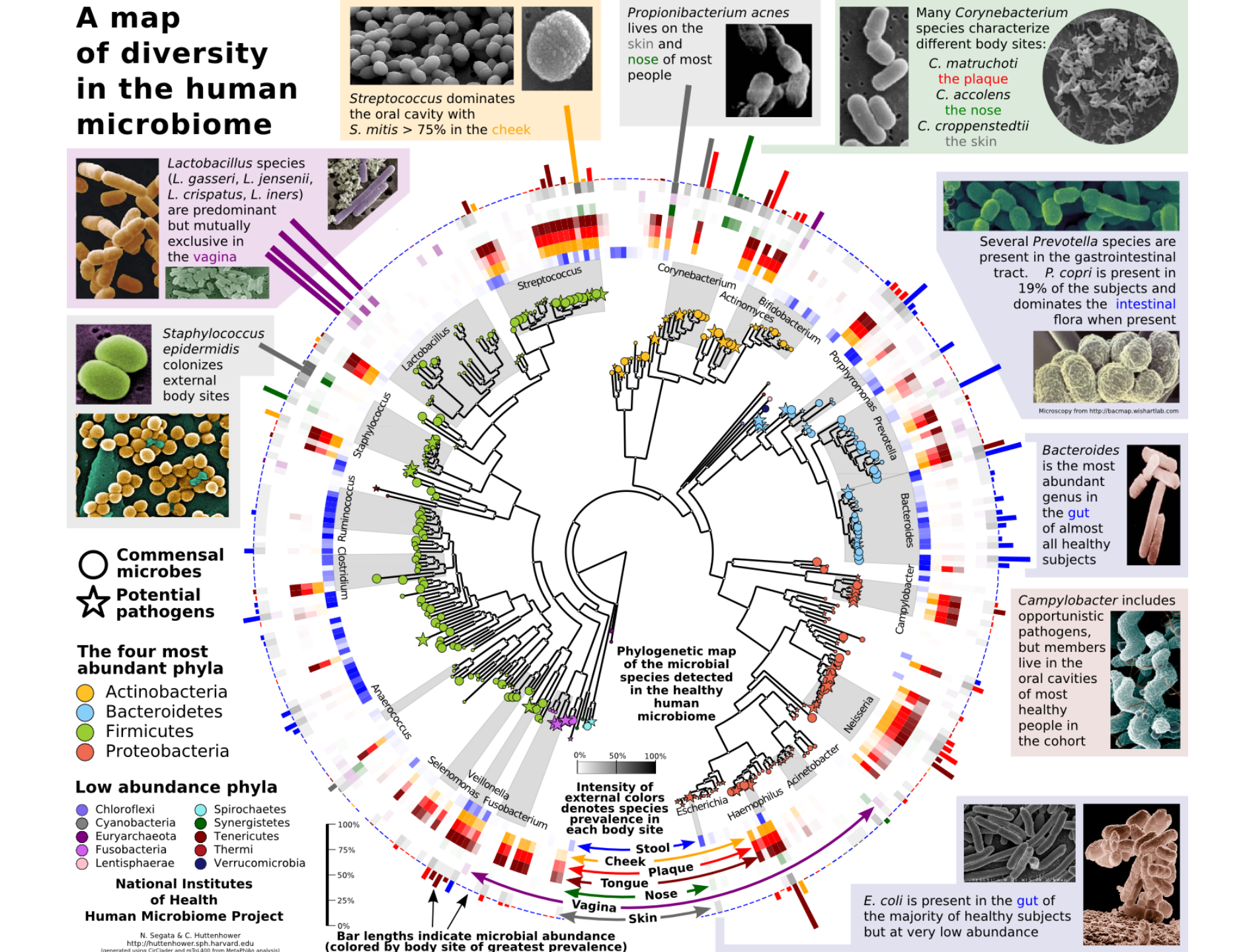

Finally, you can see the raw data for individual biomarkers
 These are generated as a zip file of individual plots

MM

| = Galaxy / Huttenhov                                 | WCT Labalyze Data Workflow Shared Data - Visualization Help- User-                                            |                                                           | Using U% |
|------------------------------------------------------|----------------------------------------------------------------------------------------------------|-----------------------------------------------------------|----------|
| Tools                                                | F) Plot Differential Features (version 1.0)                                                                   | History                                                   | C 🕈      |
| search tools 1. Click                                | The formatted datasets. D 45<br>3: A) Format Data for LEfSe on data 2 💠                                       | Unnamed history<br>1.8 MB                                 | QØ       |
| A) Format Data for LEFSe                             | 4: B) LDA Effect Size (LEfSe) on data 3 ÷                                                                     | <u>6: D) Plot Cladogram on</u><br>data 4                  | • 🖋 🗙    |
| B) LDA Effect ize (LEfSe)                            | Do you want to plot all features or only those detected as biomarkers?:<br>Biomarkers only + 2. Then selected | <u>5: C) Plot LEfSe Results o</u><br><u>n data 4</u>      | • / ×    |
| D) Plot Clado ram                                    | Set some graphical options to personalize the output:<br>Default + YOUR formatted                             | <u>4: B) LDA Effect Size (LEf</u><br>Se) on data <u>3</u> | ④ ∦ ×    |
| E) Plot One Feature<br>E) Plot Differential Features | png ÷ data here                                                                                               | <u>3: A) Format Data for LEf</u><br>Se on data 2          | • / ×    |
| <u>MetaPhIAn</u>                                     | Set the dpi resolution of the output:                                                                         | 2: HMP.ab.filtered.metad                                  | • / ×    |
| <u>GraPhIAn</u><br>microPITA                         | Execute 3. Then here                                                                                          |                                                           |          |
| MaAsLin                                              |                                                                                                    |                                                           |          |
| PICRUSt                                              |                                                                                                    |                                                           |          |

**Click here** 

#### • In Galaxy, download a result by clicking on its "disk"

M

| 💳 Galaxy / Huttenho            | Wer Labalyze Data Workflow Shared Data - Visualization Help - User -                                                                                          | Using 0%                                       |
|--------------------------------|----------------------------------------------------------------------------------------------------|------------------------------------------------|
| Tools                          |                                                                                                    | History 🎜 🛠                                    |
| search tools                   | A job has been successfully added to the queue – resulting in the following dataset:<br>8: F) Plot Differential Features on data 3 and data 4                 | Unnamed history                                |
| HUTTENHOWER LAB MODULES        | You can check the status of queued jobs and view the resulting data by refreshing the                                                                         | 5.7 MB                                         |
| <u>LEfSe</u>                   | History pane. When the job has been run the status will change from 'running' to 'finished' if completed successfully or 'error' if problems were encountered | 8: F) Plot Differential F 💿 🖋 🗙                |
| A) Format Data for LEfSe       | ministrea in completed successionly of error in problems were cheoditered.                                                                                    | eatures on data 3 and data 4                   |
| B) LDA Effect Size (LEfSe)     |                                                                                                    | Is,510 lines                                   |
| C) Plot LEfSe Results          |                                                                                                    | format: <b>zip</b> , database: <u>?</u>        |
| D) Plot Cladogram              |                                                                                                    | Exporting<br>k Bacteria n Eirmicutes c Clostri |
| E) Plot One Feature            |                                                                                                    | K_bacteria.prinnicutes.cclostn                 |
| F) Plot Differential Features  |                                                                                                    | Exporting<br>k Bacteria.p Bacteroidetes.c Bact |
| <u>MetaPhIAn</u>               |                                                                                                    | Europeine                                      |
| <u>GraPhIAn</u><br>microPITA   |                                                                                                    | k_Bacteria.p_Proteobacteria.c_Bet              |
| MaAsLin                        | Then here                                                                                                    |                                                |
| PICRUSt                        |                                                                                                    |                                                |
| LOAD DATA MODULE               |                                                                                                    | binary file                                    |
| <u>Get Data</u>                |                                                                                                    | 6: D) Plot Cladogram o                         |
| Upload File from your computer |                                                                                                    | n data 4                                       |
| DEFAULT GALAXY MODULES         |                                                                                                    | 5: C) Plot LEfSe Result ( ) X                  |
| Convert Formats                |                                                                                                    | <u>s on data 4</u>                             |
| FASTA manipulation             |                                                                                                    | 4· R) I DA Effect Size (I 🖉 🖉 🛩                |

k Bacteria.p Actinobacteria

class: Stool

Veillonel

class: Buccal my class: Posterior fornix

#### Actinobacteria

#### Strep. mitis

M

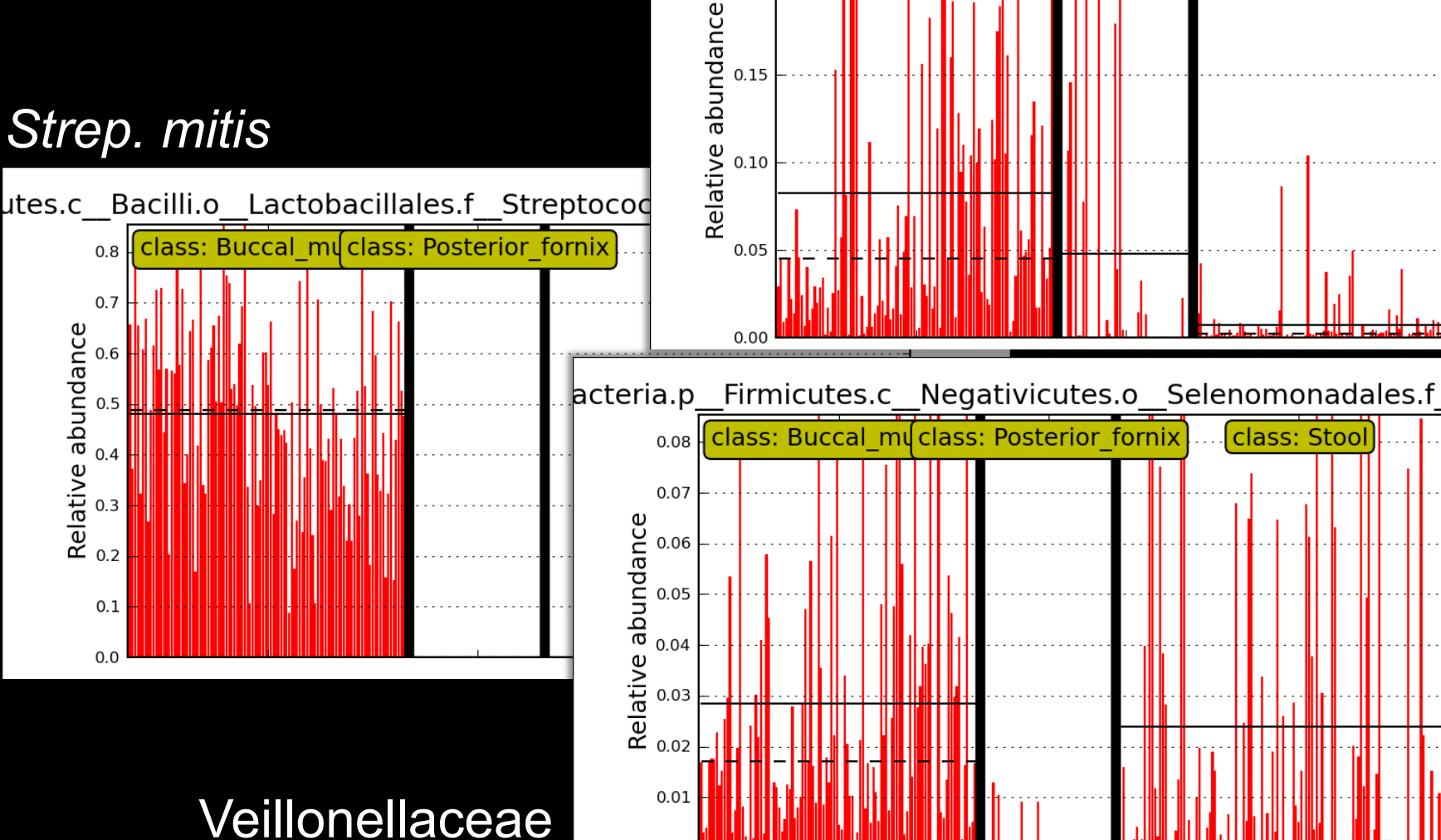

0.00

0.20

0.15

# Summary

MetaPhlAn2

M

- Evolution of MetaPhlAn1
  - Viruses, euks, subspecies, speed
  - And a LOT more reference data!
- Raw metagenomic reads in
- Tab-delimited species relative abundances out
- LEfSe
  - Tab-delimited, stratified relative abundances in
  - Significantly differentially abundant features out

### **Thanks!**

http://huttenhower.sph.harvard.edu

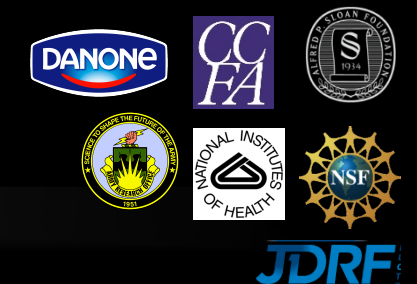

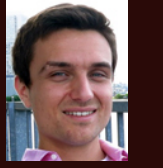

Alex

Kostic

George

Weingart

Ayshwarya

Subramanian

Afrah

Shafquat

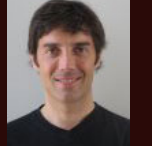

Emma

Schwager

Jim

Kaminski

Randall

Schwager

MM

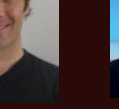

Levi Waldron

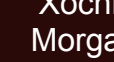

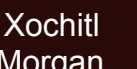

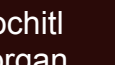

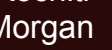

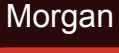

Eric

Franzosa

Regina

Joice

Chengwei

Luo

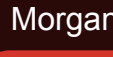

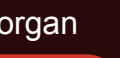

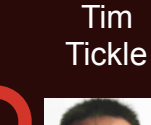

Boyu

Ren

Koji

Yasuda

Keith

Bayer

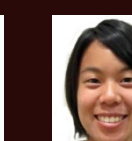

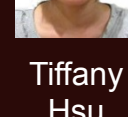

Daniela

Boernigen

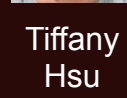

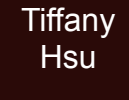

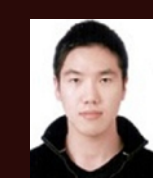

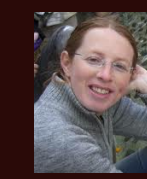

Moran Yassour

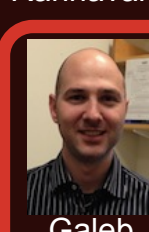

Galeb Abu-Ali

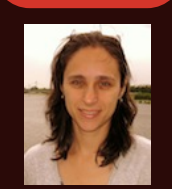

Alexandra Sirota

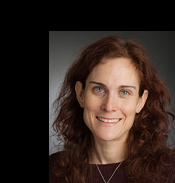

Wendy Garrett

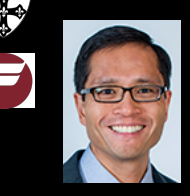

Andv Chan

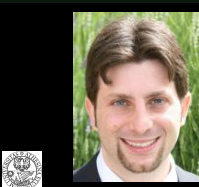

Nicola Segata

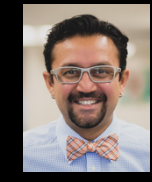

Gautam Dantas Molly Gibson

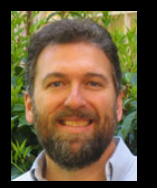

Brendan Bohannan James Meadow

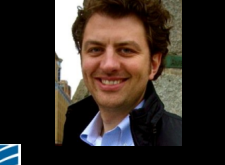

Dirk Gevers

Lita Procter Jon Braun Dermot McGovern Subra Kugathasan Ted Denson

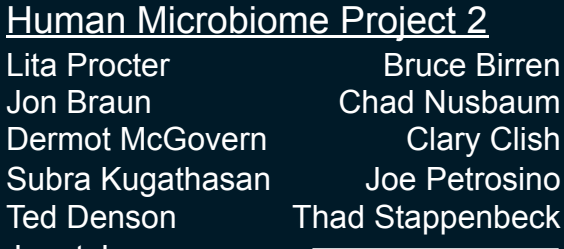

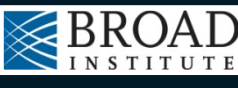

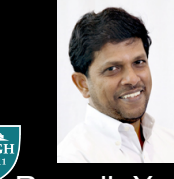

Ramnik Xavier

Jane Peterson **Barbara** Methe

Janet Jansson

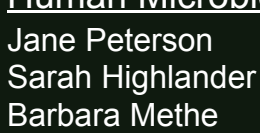

Human Microbiome Project

Karen Nelson George Weinstock **Owen White** 

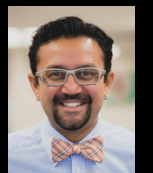

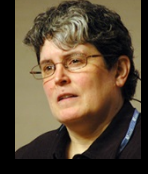

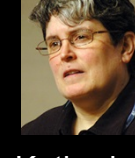

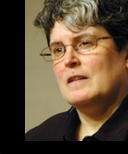

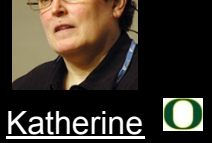

Lemon

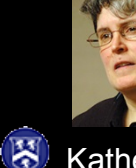

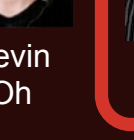

Kevin Oh

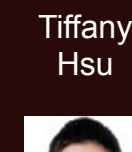

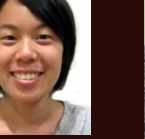

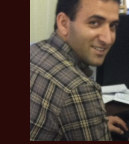

Ali Rahnavard

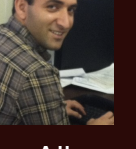

Lauren

Mclver

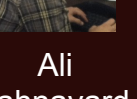

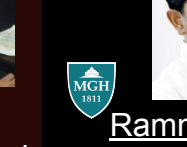

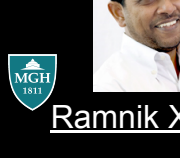

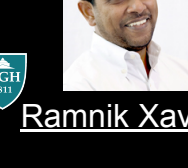

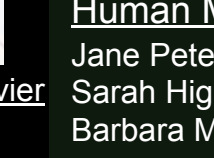